# IEEE 802.11A+G ACCESS POINT User's Guide

Version 1.0, April 2004

# **Copyright Statement**

No part of this publication may be reproduced, stored in a retrieval system, or transmitted in any form or by any means, whether electronic, mechanical, photocopying, recording or otherwise without the prior writing of the publisher. Windows<sup>™</sup> 95/98/Me and Windows<sup>™</sup> 2000/XP are trademarks of Microsoft<sup>®</sup> Corp.

Pentium is trademark of Intel.

All copyright reserved.

# **Table of Contents**

|                                                | System Management26                           |
|------------------------------------------------|-----------------------------------------------|
| Regulatory Information4                        | MAC Filtering Settings 29                     |
| Introducing the 802.11A+G ACCESS POINT 5       | SSID Settings                                 |
| Overview of the 802.11 a+g Access Point        | Wireless Settings 31                          |
| 5                                              | Operational Mode32                            |
| 802.11A+G ACCESS POINT Features6               | Radius Settings                               |
| Network Configuration Examples7                | DoS Settings35                                |
| As An Access Point7                            | Managing the 802.11A+G ACCESS POINT 36        |
| As A stand-alone repeater8                     | How to View the device Status                 |
| As A point to multi-points Bridge8             | How to View the System Log                    |
| Setting Up the device9                         | Wireless Client Table 37                      |
| Static IP9                                     | Bridge Table                                  |
| Automatic IP9                                  | Radio Table 39                                |
| Installing the 802.11A+G ACCESS POINT.10       | Upgrading Firmware40                          |
| What's in the Box?10                           | How to Save or Restore Configuration Changes  |
| Connecting the Cables11                        |                                               |
| Configuration Steps Required for the 802.11A+G | How to reset the configuration to the factory |
| ACCESS POINT11                                 | default 42                                    |
| Setting up a Windows PC or wireless client as  | How to Reboot your 802.11A+G ACCESS POINT     |
| DHCP clients12                                 |                                               |
| A Look at the Front Panel14                    | What if you Forgot the Password? 43           |
| Connecting More Devices Through A Hub To The   | Command Line Interface 44                     |
| 802.11A+G ACCESS POINT15                       | General guidelines 44                         |
| Basic Configuration of the 802.11A+G ACCESS    | Express Mode vs. Advanced Mode of operation   |
| POINT16                                        |                                               |
| Logging On17                                   | Conventions45                                 |
| Setup Wizard17                                 | List of Commands 46                           |
| Time Settings18                                | Text Configuration52                          |
| Device IP Settings18                           | General guidelines 52                         |
| Wireless SETTINGS20                            | List of Sections52                            |
| Advanced Settings26                            | Product Specification                         |
| Password Settings26                            |                                               |

Regulatory Information

# **Federal Communication Commission Interference Statement**

This equipment has been tested and found to comply with the limits for a Class B digital device, pursuant to Part 15 of the FCC Rules. These limits are designed to provide reasonable protection against harmful interference in a residential installation. This equipment generates, uses and can radiate radio frequency energy and, if not installed and used in accordance with the instructions, may cause harmful interference to radio communications. However, there is no guarantee that interference will not occur in a particular installation. If this equipment does cause harmful interference to radio or television reception, which can be determined by turning the equipment off and on, the user is encouraged to try to correct the interference by one of the following measures:

- Reorient or relocate the receiving antenna.
- Increase the separation between the equipment and receiver.
- Connect the equipment into an outlet on a circuit different from that to which the receiver is connected.
- Consult the dealer or an experienced radio/TV technician for help.

FCC Caution: To assure continued compliance, (example - use only shielded interface cables when connecting to computer or peripheral devices) any changes or modifications not expressly approved by the party responsible for compliance could void the user's authority to operate this equipment.

This device complies with Part 15 of the FCC Rules. Operation is subject to the following two conditions: (1) This device may not cause harmful interference, and (2) this device must accept any interference received, including interference that may cause undesired operation.

# **IMPORTANT NOTE:**

## **FCC Radiation Exposure Statement:**

This equipment complies with FCC radiation exposure limits set forth for an uncontrolled environment. This equipment should be installed and operated with minimum distance 20cm between the radiator & your body.

This transmitter must not be co-located or operating in conjunction with any other antenna or transmitter.

# Chapter

# Introducing the 802.11A+G ACCESS POINT

# *Overview of the 802.11 a+g Access Point*

The 802.11A+G ACCESS POINT is an access-point based on IEEE 802.11a+g based 2.4-GHz and 5 GHz radio technology. It contains an 802.11a+g and a full-duplex 10/100 LAN interfaces. The 802.11A+G ACCESS POINT can function as a simple Access Point (AP), and act as the center point of a wireless network supporting a data rate of up to 54 Mbps. It can also connect these wireless devices to wired network through the LAN interface.

The 802.11A+G ACCESS POINT can also function in a repeater mode, which is used to extend the physical coverage of the wireless network. Finally, the 802.11A+G ACCESS POINT can also function in a Wireless Distribution System (WDS) mode. Multiple 802.11A+G ACCESS POINT's can be configured to operate in the WDS mode to interconnect wired LAN segments that are attached to these 802.11A+G ACCESS POINT's.

Since the 802.11g shares the same 2.4GHz radio band as the 802.11b technology, it can interoperate with existing 11Mbps 802.11b devices. Therefore you can protect your existing investment in 802.11b client cards, and migrate to the high-speed 802.11g standard as your needs grow.

To address growing security concerns in a wireless LAN environment, different levels of security can be enabled in the 802.11A+G ACCESS POINT, including:

- To disable SSID broadcast to restrict association to only those client stations that are already pre-configured with the correct SSID
- To enable WEP (Wireless Encryption Protocol) 64, 128, or 152-bit encryption to protect the privacy of your data.
- Support of Access List Control to allow you to grant/deny access to/from specified wireless stations
- Provisioning of centralized authentication through Radius Server(s).
- WPA-PSK (Wi-Fi Protected Access, Pre-Shared Key) for home users to provide authentication, data integrity, and data privacy.
- WPA (Wi-Fi Protected Access) works with a RADIUS server to provide stronger authentication as well as data integrity and privacy.

# *802.11A+G ACCESS POINT Features*

- Compliant with draft 802.11a, 802.11b and 802.11g standards with roaming capability.
- Support of the standard access point mode for connection to wireless clients.
- Support of the repeater mode to extend infrastructure coverage.
- Support of the WDS mode for interconnecting LAN segments.
- Built-in DHCP Server to assign IP addresses to wired/wireless clients automatically.
- Static assignment or DHCP client to set the device IP address.
- Multiple security measures: SSID hiding, Access Control List, WEP based encryption (64, 128, 152 bits), enhanced Security with 802.1x using a primary and a backup Radius Server with/without dynamic WEP keys, WPA-PSK, and WPA.
- Extensive monitoring capability such as event logging, traffic/error statistics monitoring. Support of remote logging.
- Easy configuration and monitoring through the use of a Web-browser based GUI, SNMP commands from a remote SNMP management station, and UPnP for users to automatically discover the device.
- Setup Wizard for easy configuration/installation.
- Configuration file download and restore.
- Firmware upgradeable.

## Network Configuration Examples

A group of wireless stations communicating with each other is called a Basic Service Set (BSS) and is identified by a unique SSID.

When an 802.11A+G ACCESS POINT is used, it can be configured to operate in the following three network configurations

### AS AN ACCESS POINT

When configured in the Access Point mode, the 802.11A+G ACCESS POINT allows a group of wireless stations to communicate with each other through it. Such a network is called an Infrastructure BSS.

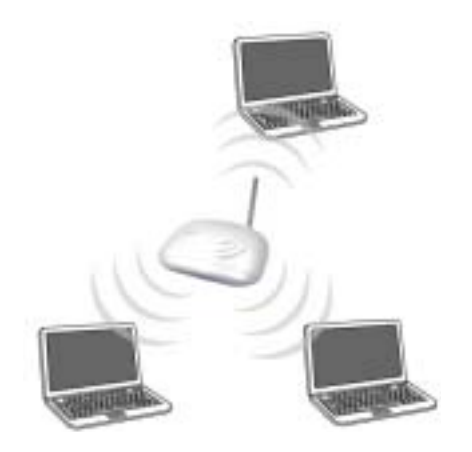

The 802.11A+G ACCESS POINT further provides bridging functions between the wireless network and the wired LAN network.

When multiple access points are connected to the same LAN segment, stations can **roam** from one 802.11A+G ACCESS POINT to another without losing their connections, as long as they are using the same SSID. This is shown in the diagram below.

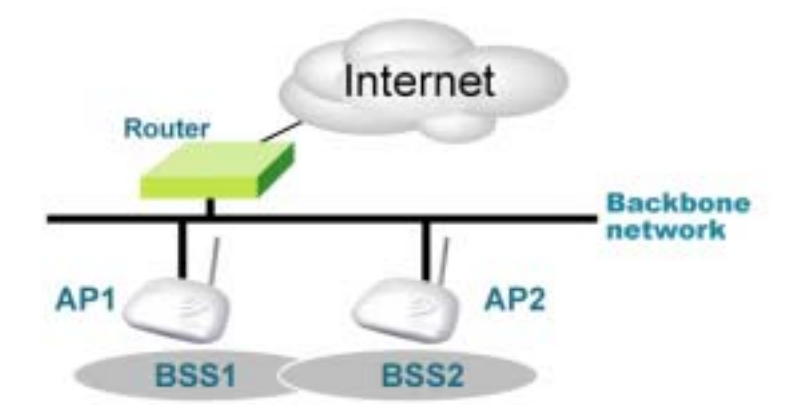

### AS A STAND-ALONE REPEATER

The purpose of a repeater is to expand an existing infrastructure BSS. When configured to operate in the Repeater Mode, the 802.11A+G ACCESS POINTs sit between wireless stations and a "root" AP whose BSS is being expanded, as shown below:

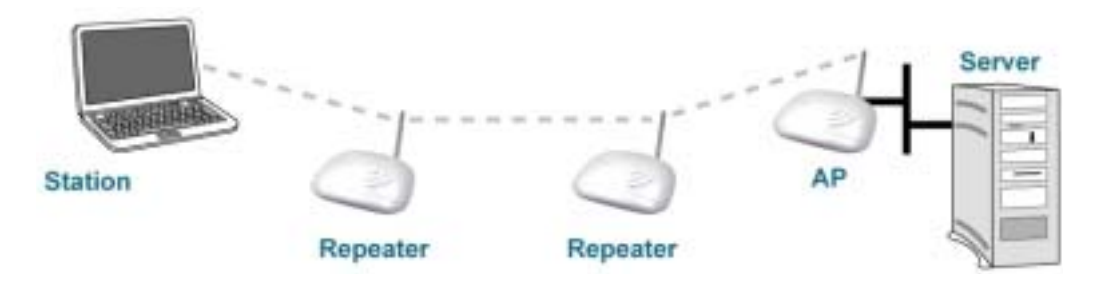

### AS A POINT TO MULTI-POINTS BRIDGE

When configured to operate in the Wireless Distribution System (WDS) Mode, the 802.11A+G ACCESS POINT provides bridging functions between the LAN behind it and separate LANs behind other AP's operating in the WDS mode. The system will support up to eight such AP's in a WDS configuration.

Note that an 802.11A+G ACCESS POINT running in the WDS mode can also support wireless stations simultaneously, as shown in the left most AP in the diagram below:

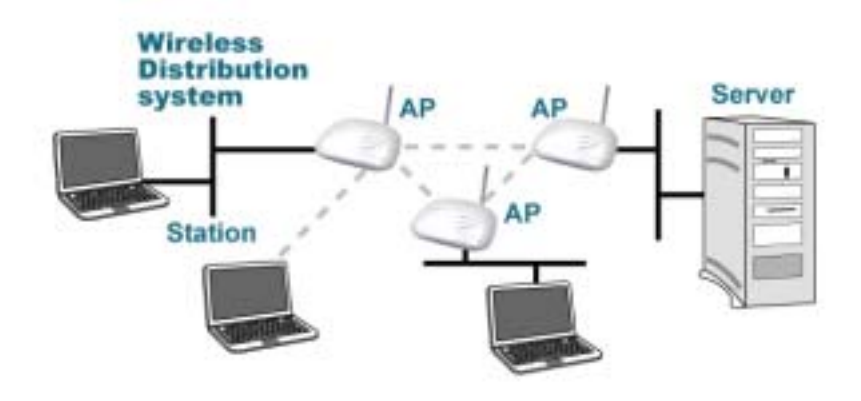

### Setting Up the device

The 802.11A+G ACCESS POINT can be managed remotely by a PC through either the wired or wireless network. To do this, the 802.11A+G ACCESS POINT must first be assigned an IP address, which can be done using one of the following two methods.

### STATIC IP

The default IP address of the LAN interface of an 802.11A+G ACCESS POINT is a *private IP address* of **192.168.1.1**, and a *network mask* of 255.255.255.0. This means IP addresses of other devices on the LAN should be in the range of 192.168.1.2 to 192.168.1.254.

This IP address can be modified to either a different address in this same subnet or to an address in a different subnet, depending on the existing network settings (if there is any) or user's preference.

### AUTOMATIC IP

The 802.11A+G ACCESS POINT can also be configured to "obtain" an IP address automatically from a DHCP server on the network. This address is called "dynamic" because it is only *dynamically* assigned to the device, which may change depending on the IP assignment policy used by the DHCP server on the network. Since the IP address in this case may change from time to time, this method is not recommended - unless the user uses UPnP or other management tools that do not depend on a fixed IP address.

# Chapter

# Installing the 802.11A+G ACCESS POINT

This section describes the installation procedure for the 802.11A+G ACCESS POINT. It starts with a summary of the content of the package you have purchased, followed by steps of how to power up and connect the 802.11A+G ACCESS POINT. Finally, this section explains how to configure a Windows PC to communicate with the 802.11A+G ACCESS POINT.

# What's in the Box?

The 802.11A+G ACCESS POINT package contains the following items:

- One 802.11A+G ACCESS POINT
- One 5V AC power adapter with a barrel connector
- CD of the 802.11A+G ACCESS POINT User' Guide

# Connecting the Cables

The Back Panel of the 802.11A+G ACCESS POINT appears as follows:

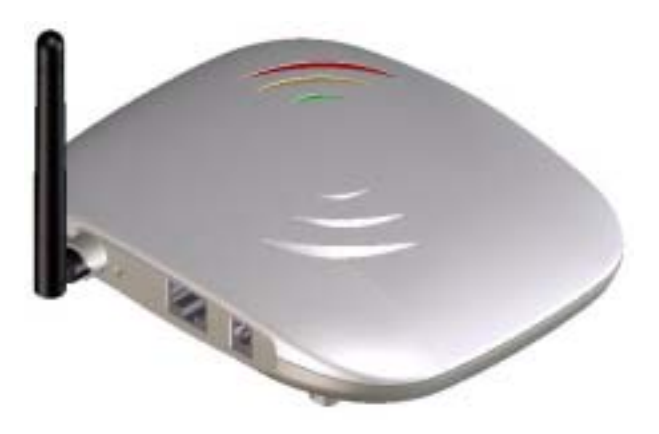

Follow these steps to install your 802.11A+G ACCESS POINT:

- Step 1. Connect a LAN hub to the LAN port on the 802.11A+G ACCESS POINT using the supplied LAN cable.
- Step 2. Connect the power adapter to an electrical outlet and the 802.11A+G ACCESS POINT.

*Configuration Steps Required for the 802.11A+G ACCESS POINT* 

This section describes configuration required for the 802.11A+G ACCESS POINT before it can work properly in your network.

First, it is assumed that in your LAN environment, a separate DHCP server will be available for assigning dynamic (and often private) IP addresses to requesting DHCP clients. This means that the 802.11A+G ACCESS POINT normally will not need to enable the DHCP server function.

Additionally, since you need to perform various configuration changes to the 802.11A+G ACCESS POINT, including the SSID, Channel number, the WEP key, ..., etc., it is necessary to associate a fixed IP address with the 802.11A+G ACCESS POINT, which is why the 802.11A+G ACCESS POINT will be shipped with a factory default private IP address of **192.168.1.1** (and a network mask of 255.255.255.0).

Therefore, during the system installation time, you need to build an isolated environment with the 802.11A+G ACCESS POINT and a PC, and then perform the following steps:

> Manually change the IP address of the PC to become 192.168.1.3

Connect the PC to the 802.11A+G ACCESS POINT and change its configuration to a static IP address based on your network environment. For example, if there is a DHCP server that assigns IP addresses from the range 192.168.23.10 - 192.168.23.254 to DHCP client devices, it can reserve 192.168.23.10 for the 802.11A+G ACCESS POINT and then the address pool with the DHCP server becomes 192.168.23.11 – 192.168.23.254.

If there is no DHCP server on your network environment, you just have to make sure that there is no machine in the environment has the same IP address as another machine.

Please note that after you change the IP address of the ACCESS POINT, the PC client may not be able to reach the ACCESS POINT. This is because they may no longer belong to the same IP network address space.

> Change the setting of the PC back to "obtain IP addresses dynamically".

Now you can put the 802.11A+G ACCESS POINT and the PC to your network where the DHCP server is connected. From then on, any wireless client configured to "obtain IP addresses dynamically" will work with the AP, with each other, and with devices on the wired LAN network.

Setting up a Windows PC or wireless client as DHCP clients

The following will give detailed steps of how to configure a PC or a wireless client to "obtain IP addresses automatically". For other types of configuration, please refer to the corresponding user manual.

In the case of using a LAN attached PC, the PC must have an Ethernet interface installed properly, be connected to the 802.11A+G ACCESS POINT either directly or through an external LAN switch, and have TCP/IP installed and configured to obtain an IP address automatically from a DHCP server in the network.

In the case of using a wireless client, the client must also have an 802.11a/b/g wireless interface installed properly, be physically within the radio range of the 802.11A+G ACCESS POINT, and have TCP/IP installed and configured to obtain an IP address automatically from a DHCP server in the network.

Then perform the following steps for either of the cases above. To configure types of workstations other than Windows 95/98/NT/2000/XP, please consult the manufacturer's documentation.

- Step 1. From the Win95/98/2000 Start Button, select Settings, then Control Panel. The Win95/98/2000/XP Control Panel displays.
- Step 2. Double-click on the *Network* icon.

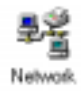

Step 3. Check your list of Network Components in the Network window Configuration tab. If TCP/IP has already been installed go to Stop 9. Otherwise select Add to install it now

installed, go to Step 8. Otherwise, select Add to install it now.

Step 4. In the new Network Component Type window, select Protocol.

In the new Select Network Protocol window, select Microsoft in the Manufacturers area.

- Step 5. In the Network Protocols area of the same window, select TCP/IP, then click OK. You may need your Win95/98 CD to complete the installation. After TCP/IP installation is complete, go back to the Network window shown in Step 4.
- Step 6. Select TCP/IP in the list of Network Components.
- Step 7. Click *Properties*, and check the settings in each of the TCP/IP Properties window:

**Bindings Tab**: both <u>Client for Microsoft Networks</u> and <u>File</u> <u>and printer sharing for Microsoft Networks</u> should be selected.

Gateway Tab: All fields should be blank.

DNS Configuration Tab: Disable DNS should be selected.

**IP Address Tab**: <u>**Obtain IP address automatically**</u> should be selected.

Step 8. With the 802.11A+G ACCESS POINT powered on, reboot the PC/wireless client. After the PC/wireless client is rebooted, you should be ready to configure the 802.11A+G ACCESS POINT. See Chapter 3.

The procedure required to set a static IP address is not too much different from the procedure required to set to "obtain IP addresses dynamically" - except that at the end of step 7, instead of selecting "obtain IP addresses dynamically, you should specify the IP address explicitly.

# A Look at the Front Panel

The LEDs on the front of the 802.11A+G ACCESS POINT reflect the operational status of the unit. The status of the LAN, the wireless, and power can be monitored from this display.

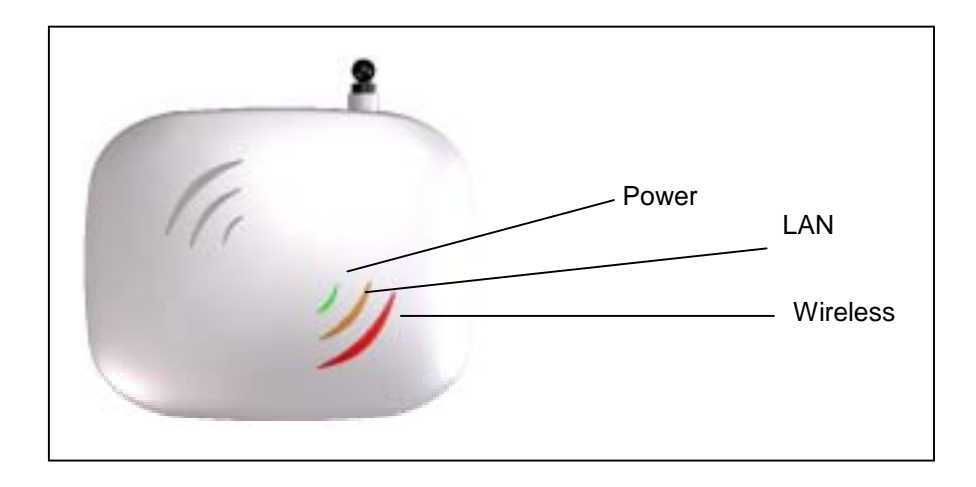

# 802.11A+G ACCESS POINT LED Description

| Label        | Wireless               | LAN               | POWER    |
|--------------|------------------------|-------------------|----------|
| Steady Light | Link is active         | Link is active    | Power    |
| OFF          | No Wireless connection | No LAN connection | No Power |
| FLASH        | XMT/RCV Data           | XMT/RCV Data      | N/A      |

Connecting More Devices Through A Hub To The 802.11A+G ACCESS POINT

The 802.11A+G ACCESS POINT provides an RJ45 LAN interface that you can use to connect to a PC or an external hub.

Step 1.

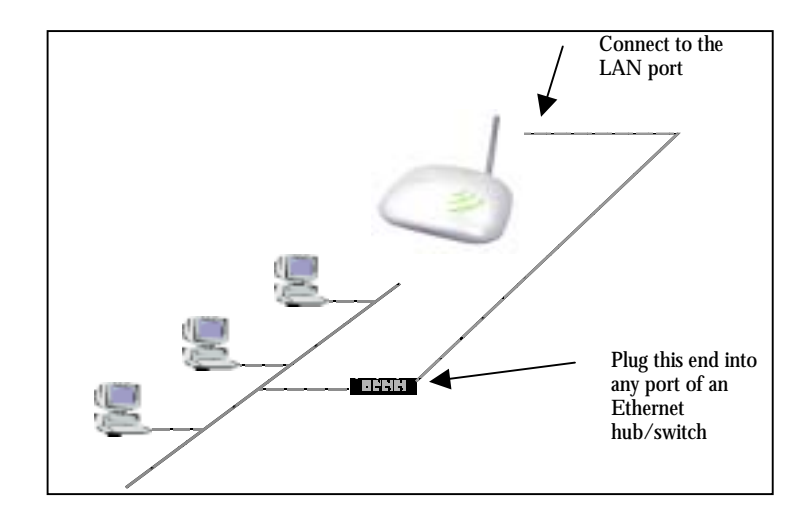

# Chapter 3

# Basic Configuration of the 802.11A+G ACCESS POINT

This section describes the basic configuration procedure for the 802.11A+G ACCESS POINT. It describes how to set up the 802.11A+G ACCESS POINT for wireless connections, and the configuration of the local LAN environment.

The 802.11A+G ACCESS POINT is designed so that all basic configuration may be effected through the a standard Web browser such as Microsoft Internet Explorer.

From a PC that has been configured as described in Chapter 2, enter the IP address of the 802.11A+G ACCESS POINT as the URL in your browser, e.g. http://192.168.1.1.

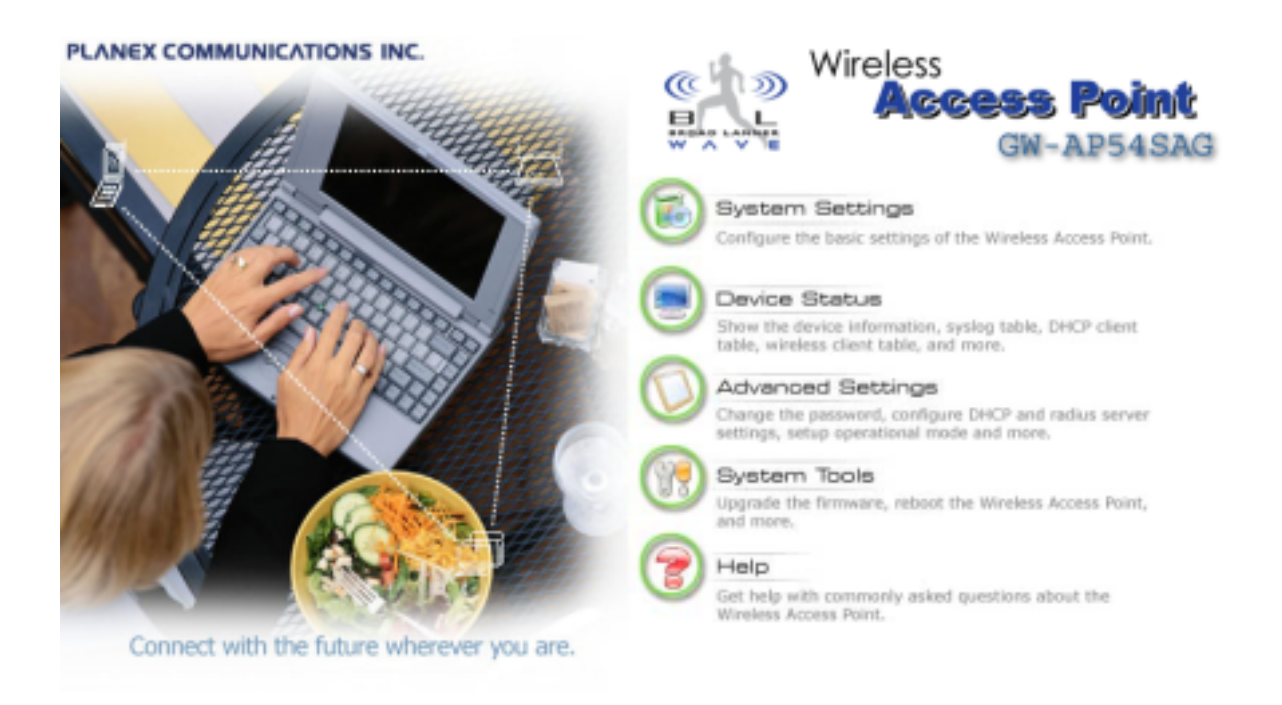

Note: The IP address of your PC must be in the same IP subnet as the 802.11A+G ACCESS POINT.

The Home Page of the 802.11A+G ACCESS POINT screen will appear, with its main menu displayed on the right hand side of the window. The main menu includes the following choices: Setup Wizard, Device Status, Advanced Settings, System Tools, and Help; these can be used to navigate to other menus.

Logging On

If you attempt to access a configuration item from the browser menu, an administrator login screen will appear, prompting you for the password in order to log on.

| $\sim$ | GW-AP54SAG<br>Wireless Access Poir                             |
|--------|----------------------------------------------------------------|
|        | Please enter your password:                                    |
|        | LOG ON                                                         |
|        | (Forgot your password? - see the User Guide for instructions.) |

If you are logging on for the first time, you should use the factory default setting "**password**". The password is always displayed as a string of asterisks ("\*"). Click the **LOG ON** button to start the configuration session.

Setup Wizard

The Setup Wizard will guide you through a series of configuration screens to set up the basic functionality of the device. After you finish these screens, press the "finish" button on the last screen to make all your modifications effective.

### TIME SETTINGS

| E.                                    | PLANEX COMMUNICATIONS INC.                                                                      |
|---------------------------------------|-------------------------------------------------------------------------------------------------|
| alle a                                | Setus Wizard 🔤 Device Status 🔯 Advanced Settings 💏 System Tools 📲 Logout                        |
| Getup Wizard     Time Settings        | ☆ Time Settings                                                                                 |
| Device IP Settings                    | local time zone                                                                                 |
| <ul> <li>Wireless Settings</li> </ul> | GMT (Greenwich Mean Time, London,)                                                              |
| > Save Config<br>>                    | local date and time<br>Apx ▼ 12 ▼ 2004 (HH:MM:SS) 07 : 33 : 00 PM ▼                             |
|                                       | (NEXT)                                                                                          |
|                                       | NOTE: Changes to this page will not take effect until you click FINISH on the save config page. |
|                                       | Help                                                                                            |

After logging in, the **time settings** page appears. The device time is automatically set to the local time of the management PC at the first time a connection is made. To modify the device's time, modify the appropriate fields, then click **NEXT**.

**DEVICE IP SETTINGS** 

|                                                                                             | PLANEX COMMUNICATIONS INC.                                                                                                    |
|---------------------------------------------------------------------------------------------|----------------------------------------------------------------------------------------------------|
| Betop Wizard     Time Settings     Device IP Settings     Wireless Settings     Bave Config | Device IP Settings You can select one of the following two approaches to assign an IP address to this device.  Assign static IP to this device.  P Address: IV Address: IV Subnet Mask: IV Subnet Mask: IV Sub |
|                                                                                             | DNS server: P. P. P. P. P. P. P. P. P. P. P. P. P.                                                                                                    |

The **Device IP setting** screen allows you to configure the IP address and subnet of the device. Although you can rely on a DHCP server to assign an IP address to the 802.11A+G ACCESS POINT automatically, it is recommended that you configure a static IP address manually in most applications.

If you choose to assign the IP address manually, check the button that says "Assign static IP to this device" and then fill in the following fields

**IP** Address and **IP** Subnet Mask: These values default to 192.168.1.1 and 255.255.255.0, respectively. It is important to note that there are similar addresses falling in the standard *private IP* address range and it is an essential security feature of the device. Because of this private IP address, the device can no longer be accessed (seen) from the Internet.

Gateway IP Address: Enter the IP address of your default gateway

**DNS Server:** The Domain Name System (DNS) is a server on the Internet that translates logical names such as "www.yahoo.com" to IP addresses like 66.218.71.80. In order to do this, a query is made by the requesting device to a DNS server to provide the necessary information. If your system administrator requires you to manually enter the DNS Server addresses, you should enter them here.

Click **Next** to go to the next screen.

If you choose to use a DHCP Server to acquire an IP address for the 802.11A+G Access Point automatically, check the button that says, "Use the DHCP protocol to automatically get the IP address for this device". Then click Next to go to the next screen. Again, as a reminder, it is recommended that your 802.11A+G ACCESS POINT should be assigned a static IP address in order to make it easy for you to manage the device later on.

WIRELESS SETTINGS

Help

| All wireless clients ( |                                                                            |
|------------------------|----------------------------------------------------------------------------|
| associate with the s   | must use the same Network Name (SSID) in order to<br>ame wireless network. |
| 🔲 Disable SSID E       | Iroadcasting                                                               |
| Regulatory Domain:     | FCC                                                                        |
| WLAN Standard for Rad  | io 1                                                                       |
| Mode:                  | 11a 💌                                                                      |
| Channel:               | Auto 💌                                                                     |
| WLAN Standard for Rad  | io 2                                                                       |
| Mode:                  | 11 <i>g/</i> b                                                             |
| Channel:               | Auto 💌                                                                     |
| Select Common Secu     | urity Policy: None                                                         |
|                        |                                                                            |
|                        | BACK                                                                       |
| NOTE: To access the    | BACK NEX                                                                   |

**Network Name (SSID):** The SSID is the network name used to identify a wireless network. The SSID must be the same for all devices in the wireless network (i.e. in the same BSS). Several access points on a network can have the same SSID. The SSID length is up to 32 characters. The default SSID is "**wlan**".

**Disable SSID Broadcasting:** An access point periodically broadcasts its SSID along with other information, which allows client stations to learn its existence while searching for access points in a wireless network. Check **Disable** if you do not want the device to broadcast the SSID.

WLAN mode: The wireless module is IEEE 802.11g and 802.11b compliant, and choosing "11g/b" allows both 802.11b and 802.11g client stations to get associated. 802.11g However, choosing "11g" allows only 802.11g client stations to get associated and get better overall performance. 802.11a is not compliant with either 802.11b or 802.11g; choosing "11a" only allows 802.11a client stations to get associated, 802.11a turbo, 802.11g turbo, super a without turbo, super g without turbo, super a with dynamic turbo, super g with static turbo, super g with static turbo protocol (the turbo mode is only applied where the regulation allows). The same explanation for both of the radios.

**Regulatory Domain:** Please make sure that your regulatory domain matches your region. The default value is **FCC**. For most regions, **FCC** may be the better choice.

**Channel:** Select a channel from the available list to use. All devices in a BSS must use the same channel. You can select **Auto** to let the system pick up the best channel for you.

Note: The available channels are different from country to country and for different WLAN mode.

**Security Policy:** You can select different security policy to provide association authentication and/or data encryption.

WEP

| Network ID(SSID)       Wite         All wireless clients must use the same Network Name (SSID) in order to associate with the same wireless network.         Disable SSID Broadcasting         Regulatory Domain:       FCC         VLAN Standard for Radio 1         Mode:       IIa         Channel:       Image:         VLAN Standard for Radio 2         Mode:       Image:         Channel:       Image:         Select Common Security Policy:       Image:         Encryption       Basebase network, Identical encryption keys must be entered on all authorized wireless clients.         Passphrase       for @ 64 bit 0 128 bit         Select one of the WEP keys for the wirless network       GENERATE         WEP Key 1       WEP64-ASCII •         WEP Key 2       WEP64-ASCII •         WEP Key 3       WEP64-ASCII •         WEP Key 4       WEP64-ASCII •                                                                                                    | 😭 Wireless S                                                   | ettings                                                                                                    |
|----------------------------------------------------------------------------------------------------|----------------------------------------------------------------|----------------------------------------------------------------------------------------------------|
| All wireless clients must use the same Network Name (SSID) in order to<br>associate with the same wireless network.                                                                                                    | Network ID(SSID)                                               | wlan                                                                                                    |
| □ Disable SSID Broadcasting         Regulatory Domain:       FC:         WLAN Standard for Radio 1         Mode:       IIa         Channel:       IIa         WLAN Standard for Radio 2         Mode:       IIa         Channel:       IIa         Channel:       IIa         Select Common Security Policy:       WEP         Channel:       Anto ■         Select Common Security Policy:       WEP         Passphrase       for ● 64 bit ● 128 bit         Central       Itability encryption will secure data and prevent unauthorized users from accessing your wireless network. Identical encryption keys must be entered on all authorized wireless network. Identical encryption keys must be entered on all authorized wireless network. Identical encryption keys must be entered on all authorized wireless network. Identical encryption keys must be entered on all authorized wireless network. Identical encryption keys must be entered on all authorized wireless network. Identical encryption keys must be entered on all authorized wireless network. Identical encryption keys must be entered on all authorized wireless network. Identical encryption keys must be entered on all authorized wireless network. Identical encryption keys must be entered on all authorized wireless network. Identical encryption keys must be entered on all authorized wireless network. Identical encryption keys must be entered on all authorized wireless network. Identical encryption keys must be entered on all authorized wireless network. Identical encryption (messecondital dentical encryption keys must be enter                                                                                                    | All wireless clients<br>associate with the                     | must use the same Network Name (SSID) in order to<br>same wireless network.                                                            |
| Regulatory Domain:       FCC         WLAN Standard for Radio 1       Image: Image: Image | Disable SSID                                                   | Broadcasting                                                                                                    |
| WLAN Standard for Radio 1         Mode:       11a         Channel:       Immediate         WLAN Standard for Radio 2         Mode:       11g/b         Channel:       Anto         Select Common Security Policy:       WEP         Encryption         Babling encryption will secure data and prevent unauthorized users from accessing your wireless network. Identical encryption keys must be entered on all authorized wireless clients.         Passphrase       for 6 64 bit 128 bit         GENERATE         Encrypt data transmitting with WEP Key 1         WEP Key 1       WEP64-ASCII         WEP Key 3       WEP64-ASCII         WEP Key 4       WEP64-ASCII                                                                                                    | Regulatory Domain:                                             | FCC                                                                                                    |
| Mode:       IIa         Channel:       IIa         WLAN Standard for Radio 2         Mode:       IIa         Mode:       IIa         Channel:       Anto         Select Common Security Policy:       WEP         Encryption       Enabling encryption will secure data and prevent unauthorized users from accessing your wireless network. Identical encryption keys must be entered on all authorized wireless clients.         Passphrase       for 64 bit 128 bit         Select one of the WEP keys for the wirless network:         WEP Key 1       WEP64-ASCII         WEP Key 2       WEP64-ASCII         WEP Key 3       WEP64-ASCII         WEP Key 4       WEP64-ASCII                                                                                                    | WLAN Standard for Ra                                           | dio 1                                                                                                    |
| Channel: II @b •<br>Mode: II @b •<br>Channel: Arro •<br>Select Common Security Policy: WEP •<br>Encryption<br>Enabling encryption will secure data and prevent unauthorized users from<br>accessing your wireless network. Identical encryption keys must be entered<br>on all authorized wireless clients.<br>Passphrase for • 64 bit • 128 bit<br>Select one of the WEP keys for the wirless network:<br>Encrypt data transmitting with WEP Key 1 •<br>WEP Key 1 WEP64-ASCII •<br>WEP Key 2 WEP64-ASCII •<br>WEP Key 3 WEP64-ASCII •                                                                                                    | Mode:                                                          | 11a 💌                                                                                                    |
| WLAN Standard for Radio 2         Mode:       Ilg/b         Channel:       Anto •         Select Common Security Policy:       WEP •         Encryption       Enabling encryption will secure data and prevent unauthorized users from accessing your wireless network. Identical encryption keys must be entered on all authorized wireless clients.         Passphrase       for • 64 bit • 128 bit         Select one of the WEP keys for the wirless network:         Encrypt data transmitting with WEP Key 1 •         WEP Key 1       WEP64-ASCII •         WEP Key 3       WEP64-ASCII •         WEP Key 4       WEP64-ASCII •                                                                                                    | Channel:                                                       | Amo 💌                                                                                                    |
| Mode: 11gb  Channel: Auto  Select Common Security Policy: WEP Encryption Enabling encryption will secure data and prevent unauthorized users from accessing your wireless network. Identical encryption keys must be entered on all authorized wireless clients. Passphrase for  64 bit  128 bit GENERATE Select one of the WEP keys for the wirless network: Encrypt data transmitting with WEP Key 1 WEP Key 1 WEP Key 2 WEP64-ASCII WEP Key 3 WEP64-ASCII WEP Key 4 WEP64-ASCII                                                                                                    | WLAN Standard for Ra                                           | tio 2                                                                                                    |
| Channel: Anto  Select Common Security Policy: WEP Encryption Enabling encryption will secure data and prevent unauthorized users from accessing your wireless network. Identical encryption keys must be entered on all authorized wireless clients. Passphrase for  64 bit  128 bit GENERATE Select one of the WEP keys for the wirless network: Encrypt data transmitting with WEP Key 1 WEP Key 1 WEP Key 1 WEP64-ASCII WEP Key 3 WEP64-ASCII WEP Key 4 WEP64-ASCII                                                                                                    | Mode:                                                          | 11g/b -                                                                                                    |
| Select Common Security Policy: WEP  Encryption Enabling encryption will secure data and prevent unauthorized users from accessing your wireless network. Identical encryption keys must be entered on all authorized wireless clients.  Passphrase for  64 bit  128 bit GENERATE Select one of the WEP keys for the wirless network: Encrypt data transmitting with WEP Key 1 WEP Key 1 WEP64-ASCII WEP Key 3 WEP64-ASCII WEP Key 4 WEP64-ASCII                                                                                                    | Channel:                                                       | Anto 💌                                                                                                    |
| Encryption Enabling encryption will secure data and prevent unauthorized users from accessing your wireless network. Identical encryption keys must be entered on all authorized wireless clients. Passphrase for © 64 bit © 128 bit GENERATE Select one of the WEP keys for the wirless network: Encrypt data transmitting with WEP Key 1  WEP Key 1 WEP Key 2 WEP64-ASCII WEP Key 3 WEP64-ASCII WEP Key 4 WEP64-ASCII                                                                                                    | Select Common Sec                                              | urity Policy: WEP 💌                                                                                                    |
| Enabling encryption will secure data and prevent unauthorized users from accessing your wireless network. Identical encryption keys must be entered on all authorized wireless clients.  Passphrase for  64 bit  128 bit GENERATE Select one of the WEP keys for the wirless network: Encrypt data transmitting with WEP Key 1 WEP Key 1 WEP64-ASCII WEP Key 3 WEP64-ASCII WEP Key 4 WEP64-ASCII WEP64-ASCII WEP Key 4 WEP64-ASCII                                                                                                    | Encryption                                                     |                                                                                                    |
| Passphrase       for • 64 bit • 128 bit       GENERATE         Select one of the WEP keys for the wirless network:       Eacrypt data transmitting with WEP Key 1 •         WEP Key 1       WEP64-ASCII •         WEP Key 2       WEP64-ASCII •         WEP Key 3       WEP64-ASCII •         WEP Key 4       WEP64-ASCII •                                                                                                    | Enabling encryptio<br>accessing your wi<br>on all authorized w | n will secure data and prevent unauthorized users from<br>eless network. Identical encryption keys must be entered<br>ireless clients. |
| Select one of the WEP keys for the wirless network:<br>Encrypt data transmitting with WEP Key 1 •<br>WEP Key 1 WEP64-ASCII •<br>WEP Key 2 WEP64-ASCII •<br>WEP Key 3 WEP64-ASCII •                                                                                                    | Passphrase                                                     | for @ 64 bit C 128 bit GENERATE                                                                                                    |
| WEP Key 1 WEP64-ASCII  WEP Key 2 WEP64-ASCII  WEP Key 3 WEP64-ASCII  WEP Key 4 WEP64-ASCII                                                                                                    | Select one of th                                               | e WEP keys for the wirless network:                                                                                                    |
| WEP Key 2 WEP64-ASCII  WEP Key 3 WEP64-ASCII  WEP Key 4 WEP64-ASCII                                                                                                    | WEP Key 1 WEP                                                  | 64.ASCII                                                                                                    |
| WEP Key 3 WEP64-ASCII •                                                                                                    | WEP Key 2 WEP                                                  | 64-ASCII V                                                                                                    |
| WEP Key 4 WEP64-ASCII -                                                                                                    | WEP Key 3 WEP                                                  | 64-ASCII V                                                                                                    |
|                                                                                                    | WEP Key 4 WEP                                                  | 64-ASCII 🗸                                                                                                    |

WEP allows you to use data encryption to secure your data from being eavesdropped by malicious people. It allows 3 types of key: 64 (WEP64), 128 (WEP128), and 152 (WEP152) bits. You can configure up to 4 keys using either ASCII or Hexadecimal format.

**Key Settings:** The length of a **WEP64** key must be equal to 5 bytes, a **WEP128** key is 13 bytes, and a **WEP152** key is 16 bytes. For WEP64 and WEP128, you can just enter a pass-phrase and click the **GENERATE** button to generate the four keys. So you can use a mnemonic string as the pass-phrase instead of memorizing the four keys.

Key Index: You have to specify which of the four keys will be active.

Once you enable the WEP function, please make sure that both the 802.11A+G ACCESS POINT and the wireless client stations use the same key.

Note: Some wireless client cards only allow Hexadecimal digits for WEP keys. Please note that when configuring WEP keys, a WEP128 ASCII key looks like "This is a key"(13 characters), while a WEP128 Hex key looks like "54-68-69-73-20-69-73-20-61-20-6b-65-79"(13 bytes).

**802.1**x

# 🟠 Wireless Settings

| Network ID(SSID)                                                                                                    | wlan                                                    |  |
|----------------------------------------------------------------------------------------------------|---------------------------------------------------------|--|
| All wireless clients must use the same Network Name (SSID) in order to<br>associate with the same wireless network. |                                                         |  |
| Disable SSID Broadcasting                                                                                           |                                                         |  |
| Regulatory Domain:                                                                                                  | FCC                                                     |  |
| WLAN Standard for Radio                                                                                             | 1                                                       |  |
| Mode:                                                                                                    | 11a 🔽                                                   |  |
| Channel:                                                                                                    | Auto 🖵                                                  |  |
| WLAN Standard for Radio                                                                                             | 2                                                       |  |
| Mode:                                                                                                    | 11g/b 💌                                                 |  |
| Channel:                                                                                                    | Auto 💌                                                  |  |
| Select Common Secur                                                                                                 | ity Policy: 802.1x                                      |  |
| Select Key Length fo                                                                                                | r WEP Rekeying: Disable rekeying 💌                      |  |
|                                                                                                    |                                                         |  |
|                                                                                                    |                                                         |  |
|                                                                                                    | BACK NEXT                                               |  |
| <b>NOTE:</b> To access the w<br>encryption key, if enable                                                           | ireless network, user must have correct SSID and<br>ed. |  |
| Help                                                                                                    |                                                         |  |

802.1x allows users to leverage a RADIUS server to do association authentications. You can also enable dynamic WEP keys (64, 128, 152-bit) to have data encryption. Here you do not have to enter the WEP key manually because it will be generated automatically and dynamically.

NOTE: After you have finished the configuration wizard, you have to configure the Radius Settings in Advanced Settings in order to make the 802.1x function work.

WPA-PSK

# 🟠 Wireless Settings

| Network ID(SSID)                                                               | wlan                                                                   |  |
|--------------------------------------------------------------------------------|------------------------------------------------------------------------|--|
| All wireless clients mu:<br>associate with the sam                             | st use the same Network Name (SSID) in order to<br>e wireless network. |  |
| Disable SSID Broadcasting                                                      |                                                                        |  |
| Regulatory Domain:                                                             | FCC                                                                    |  |
| WLAN Standard for Radio 1                                                      | I                                                                      |  |
| Mode:                                                                          | 11a 👻                                                                  |  |
| Channel:                                                                       | Auto 💌                                                                 |  |
| WLAN Standard for Radio 2                                                      | <u> </u>                                                               |  |
| Mode:                                                                          | 11g/b 💌                                                                |  |
| Channel:                                                                       | Auto                                                                   |  |
| Select Common Security                                                         | y Policy: WPA-PSK                                                      |  |
| Pre-shared Key (ASCI<br>(8-63 characters)                                      | I string):                                                             |  |
| WPA Encryption Type: <ul> <li>TKIP</li> <li>CCMP(AES)</li> <li>Both</li> </ul> |                                                                        |  |
| WPA Group Rekey Interval: 60 sec.(0 means disable rekey)                       |                                                                        |  |
|                                                                                |                                                                        |  |
|                                                                                | BACK NEXT                                                              |  |
| NOTE: To access the win<br>encryption key, if enabled                          | eless network, user must have correct SSID and                         |  |
| Help                                                                           |                                                                        |  |

Wi-Fi Protected Access (WPA) with Pre-Shared Key (PSK) provides better security than WEP keys. It does not require a RADIUS server in order to provide association authentication, but you do have to enter a shared key for the authentication purpose. The encryption key is generated automatically and dynamically.

**Pre-shared Key**: This is an ASCII string with 8 to 63 characters. Please make sure that both the 802.11A+G ACCESS POINT and the wireless client stations use the same key.

**Encryption Type**: There are two encryption types **TKIP** and **CCMP (AES)**. While CCMP provides better security than TKIP, some wireless client stations may not be equipped with the hardware to support it. You can select **Both** to allow TKIP clients and CCMP clients to connect to the Access Point at the same time.

**Group Rekey Interval**: A group key is used for multicast/broadcast data, and the rekey interval is time period that the system will change the group key periodically. The shorter the interval is, the better the security is. 60 seconds is a reasonable time, and it is used by default.

### WPA

| 🟠 Wireless Settings                                                                                  |                                                                       |  |
|----------------------------------------------------------------------------------------------------|-----------------------------------------------------------------------|--|
| Network ID(SSID)                                                                                     | wlan                                                                  |  |
| All wireless clients mus<br>associate with the sam                                                   | t use the same Network Name (SSID) in order to<br>e wireless network. |  |
| 🗖 Disable SSID Broa                                                                                  | dcasting                                                              |  |
| Regulatory Domain:                                                                                   | FCC                                                                   |  |
| WLAN Standard for Radio 1                                                                            |                                                                       |  |
| Mode:                                                                                                | 11a 💌                                                                 |  |
| Channel:                                                                                             | Auto 🗸                                                                |  |
| WLAN Standard for Radio 2                                                                            |                                                                       |  |
| Mode:                                                                                                | 11g/b                                                                 |  |
| Channel:                                                                                             | Auto 💌                                                                |  |
| Select Common Security                                                                               | / Policy: WPA                                                         |  |
| WPA Encryption Type:                                                                                 |                                                                       |  |
| WPA Group Rekey Inte                                                                                 | rval:   <sup>60</sup> sec.(0 means disable rekey)                     |  |
|                                                                                                    |                                                                       |  |
|                                                                                                    | BACK NEXT                                                             |  |
| NOTE: To access the wireless network, user must have correct SSID and<br>encryption key, if enabled. |                                                                       |  |
| Pelp                                                                                                 |                                                                       |  |

Wi-Fi Protected Access (WPA) requires a RADIUS server available in order to do authentication (same as 802.1x), thus there is no shared key required. The **Encryption Type** and **Group Rekey Interval** settings are same as WPA-PSK.

### **Finish Setup Wizard and Save Your Settings**

After stepping through the Wizard's pages, you can press the **FINISH** button for your modification to take effect. This also makes your new settings saved into the permanent memory on your system.

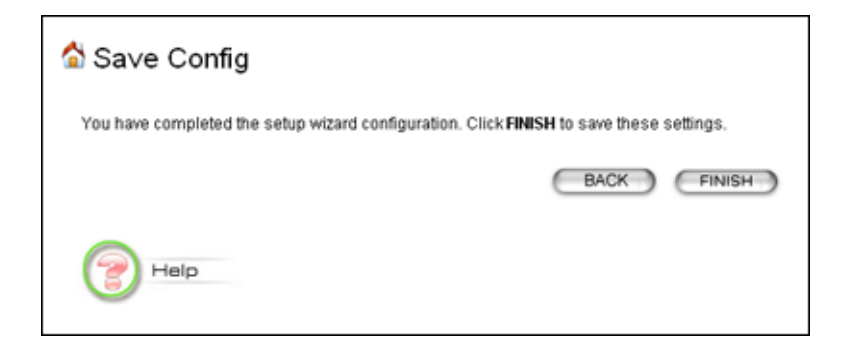

Congratulations! You are now ready to use the 802.11A+G ACCESS POINT.

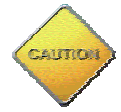

Note: If you change the device's IP address, as soon as you click on FINISH you will no longer be able to communicate with your 802.11A+G ACCESS POINT. You need to change your IP address and then re-boot your computer in order to resume the communication.

# **Advanced Settings**

The advanced settings tab on the top row of the window allows you to perform modifications that normally you may not need to do for general operations except changing your password from the default factory setting (this is highly recommended for security purposes).

Password Settings

The default factory password is "**password**". To change the password, press the **Password Settings** button to enter the **Password Settings** screen, then enter the current password followed by the new password twice. The entered characters will appear as asterisks.

| ☆ Password Settings                                                                |                       |
|------------------------------------------------------------------------------------|-----------------------|
| Change Password                                                                    |                       |
| To change your administrative password, enter your current pass<br>password twice. | word and then the new |
| Current Password:                                                                  |                       |
| New Password:                                                                      |                       |
| Re-enter New Password:                                                             |                       |
|                                                                                    | APPLY                 |
| Help                                                                               |                       |

System Management

Clicking the **System Management** button to configure system related parameters to for the 802.11A+G ACCESS POINT.

| > | System Management      | Local Management                                                                            |
|---|------------------------|---------------------------------------------------------------------------------------------|
| ٢ | SNMP Settings          |                                                                                             |
| ۶ | MAC Filtering Settings | Enable management from wireless connection                                                  |
| ۶ | SSID Settings          |                                                                                             |
| ۶ | Wireless Settings      | System Administration                                                                       |
| ۶ | Operational Mode       | 17770 Containe 190                                                                          |
| ٢ | Radius Settings        | HTTP Polt No. 00 ameout: 10 minutes                                                         |
| , | DoSSettings            | UPhP                                                                                        |
| , |                        |                                                                                             |
|   |                        | Enable UPnP                                                                                 |
|   |                        |                                                                                             |
|   |                        | Bridge                                                                                      |
|   |                        | Enable STD                                                                                  |
|   |                        | El Elland off                                                                               |
|   |                        |                                                                                             |
|   |                        | Syslog                                                                                      |
|   |                        |                                                                                             |
|   |                        | Enable Syslog                                                                               |
|   |                        | Susing server IP address: 0 0 0 0                                                           |
|   |                        | opsiog series in address.                                                                   |
|   |                        | (ADDIV)                                                                                     |
|   |                        | (Arti)                                                                                      |
|   |                        | NOTE: Syslog is a standard for logging system events (IETF RFC-3164). System event messages |
|   |                        | generated by the wireless access point will be sent to a Syslog daemon running on a server  |
|   |                        | identified by this IP' address.                                                             |
|   |                        |                                                                                             |
|   |                        | (💓 Help                                                                                     |
|   |                        |                                                                                             |

**Management Utility Port Definition:** The standard port settings for the HTTP Web server and the Telnet utility may be replaced by entering new port numbers in these fields.

**Management Session Time-out:** This setting specifies the duration of idle time (inactivity) before a web browser or telnet management session times out. The default time-out value is 10 minutes.

**Local Management**: The local management feature allows you to manage your 802.11a+g Access Point locally through the use of an HTTP browser.

**System Administration**: The Access Point allows you to designate special port numbers other than the standard 80 for **http** for remote management. It also allows you to specify the duration of idle time (inactivity) before a web browser session times out. The default time-out value is 10 minutes.

**UPnP:** The Universal Plug and Play (UPnP) feature allows a Windows XP/ME PC to discover this 802.11A+G Access Point and automatically show an icon on the screen. Then a user can double-click the icon to access this device directly (without having to find out its IP address).

**Bridge**: You can enable/disable the 802.1d STP (Spanning Tree Protocol) function on the bridge of WLAN and Ethernet (i.e. the LAN interface). Enable this function can detect loops in your LAN environment and then protect the LAN from being saturated with infinite loop traffic.

**Syslog:** Syslog is an IETF (Internet Engineering Task Force - the Internet standards body)conformant standard for logging system events (RFC-3164). When the 802.11A+G ACCESS POINT encounters an error or warning condition (e.g., a log-in attempt with an invalid password), it will create a log in the system log table. To be able to remotely view such system log events, you need to check the **Enable Syslog** box and configure the IP address of a Syslog daemon. When doing so, the 802.11A+G ACCESS POINT will send logged events over network to the daemon for future reviewing.

Syslog server IP address: The IP address of the PC where the Syslog daemon is running.

| Z Enable SNMP<br>ssign system information:<br>ystem Name:<br>ystem Location:<br>ystem Contact:<br>ssign the SNMP community st | GW-AP54SAG<br>Input System's Location<br>Input Contact Person |                                                                  |
|----------------------------------------------------------------------------------------------------|---------------------------------------------------------------|------------------------------------------------------------------|
| Z Enable SNMP<br>ssign system information:<br>ystem Name:<br>ystem Location:<br>ystem Contact:<br>ssign the SNMP community st | GW-AP54SAG<br>Input System's Location<br>Input Contact Person |                                                                  |
| ssign system information:<br>ystem Name:<br>ystem Location:<br>ystem Contact:<br>ssign the SNMP community st                  | GW-AP54SAG<br>Input System's Location<br>Input Contact Person |                                                                  |
| ystem Name:<br>ystem Location:<br>ystem Contact:<br>ssign the SNMP community st                                               | GW-AP54SAG<br>Input System's Location<br>Input Contact Person |                                                                  |
| ystem Name:<br>ystem Location:<br>ystem Contact:<br>ssign the SNMP community st                                               | GW-AP54SAG<br>Input System's Location<br>Input Contact Person |                                                                  |
| ystem Location:<br>ystem Contact:<br>ssign the SNMP community st                                                              | Input System's Location<br>Input Contact Person               |                                                                  |
| ystem Contact:<br>ssign the SNMP community st                                                                                 | Input Contact Person                                          |                                                                  |
| ssign the SNMP community st                                                                                                   |                                                               |                                                                  |
| ssign the SNMP community st                                                                                                   |                                                               |                                                                  |
|                                                                                                    | ring:                                                         |                                                                  |
| ommunity String For Read:                                                                                                    | public                                                        |                                                                  |
| ommunity String For Write:                                                                                                    | private                                                       |                                                                  |
| ame:                                                                                                    | address for your SNMP trap manager:                           | ADD                                                              |
|                                                                                                    | ssign a specific name and IP a                                | ssign a specific name and IP address for your SNMP trap manager: |

**System Name:** A name that you assign to your 802.11a+g Access Point. It is an alphanumeric string of up to 30 characters.

**System Location:** Description of where your 802.11a+g Access Point is physically located. It is an alphanumeric string of up to 60 characters.

**System Contact:** Contact information for the system administrator responsible for managing your 802.11a+g Access Point. It is an alphanumeric string of up to 60 characters.

**Community String For Read:** If you intend the access point to be managed from a remote SNMP management station, you need to configure a read-only "community string" for read-only operation. The community string is an alphanumeric string of up to 15 characters.

**Community String For Write:** For read-write operation, you need to configure a write "community string".

A trap manager is a remote SNMP management station where special SNMP trap messages are generated (by the Access Point) and sent to in the network.

You can define trap managers in the system.

You can add a trap manager by entering a **name**, an **IP address**, followed by pressing the **ADD** button.

You can delete a trap manager by selecting the corresponding entry and press the **DELETE SELECTED** button.

You enable a trap manager by checking the **Enable** box in the corresponding entry or disable the trap manager by un-checking the Enable box.

### MAC Filtering Settings

The 802.11A+G ACCESS POINT allows you to define a list of MAC addresses that are allowed or denied to access the wireless network

**Disable MAC address control list:** When selected, no MAC address filtering will be performed.

**Enable GRANT address control list:** When selected, data traffic from only the specified devices in the table will be allowed in the network.

**Enable DENY address control list:** When selected, data traffic from the devices specified in the table will be denied/discarded by the network.

| MAC Filtering Settin<br>This feature allows you to defir<br>from accessing the wireless n | ngs<br>ne a list of MAC addresses that are authorized to access or denied<br>etwork. |
|-------------------------------------------------------------------------------------------|--------------------------------------------------------------------------------------|
| Disable MAC address cor<br>No MAC address filtering i                                     | ntrollist<br>sperformed.                                                             |
| C Enable GRANT address co<br>Allow data traffic from devi<br>network.                     | ontrol list<br>ces listed in the table to acces the                                  |
| C Enable DENY address cor<br>Deny /discard data traffic fit                               | ntrol list<br>rom devices listed in the table.                                       |
| Mnemonic Name:<br>MAC Address: 00                                                         |                                                                                      |
| Select Name                                                                               | MAC Address(es)                                                                      |
| • •                                                                                       | · ·                                                                                  |
|                                                                                           | DELETE SELECTED                                                                      |
| NOTE: Incorrect configuration n<br>for more details                                       | nay cause undesirable behavior. Please refer to the user manual                      |
| Pelp                                                                                      |                                                                                      |

To add a MAC address into the table, enter a mnemonic name and the MAC address, then click **ADD**.

The table lists all configured MAC Filter entries. To delete entries, check the corresponding **select** boxes and then press **DELETE SELECTED** 

# SSID Settings

The Access Point can allow user to set up different SSID settings - Enable VLAN, QoS or **DiffServ QoS**. Each this SSID setting is based on which Security Policy.

| Advanced Settings                                                                                               | A                                    |                                               |             |   |
|----------------------------------------------------------------------------------------------------|--------------------------------------|-----------------------------------------------|-------------|---|
| Password Setting                                                                                                | SSID Settings                        |                                               |             |   |
| System Management                                                                                               | Enable VLAN for a                    | II SSIDs                                      |             |   |
| SNMP Settings                                                                                                   | Enable Qos                           |                                               |             |   |
| MAC Filtening Settings                                                                                          | Enable DiffServ Ma                   | rking                                         |             |   |
| SID Settings                                                                                                    |                                      |                                               | APPLY       | ) |
| Mireless Settings                                                                                               |                                      |                                               |             |   |
| the second second second second second second second second second second second second second second second se | In the second second                 | Including International States                | Decurity    |   |
| Operational Mode 👘                                                                                              | Constant                             | Dischlad                                      | No Coquity  |   |
| Operational Mode<br>Tadius Settings                                                                             | C aaa                                | Disabled                                      | No Security |   |
| Iperational Mode<br>ladius Settings<br>DoS Settings                                                             | SSID Name:<br>Select Security Policy | Disabled<br>DELETE SELECTED SET<br>New<br>Now | No Security |   |

## Wireless Settings

**Beacon Interval:** The 802.11A+G ACCESS POINT broadcasts beacon frames regularly to announce its existence. The beacon Interval specifies how often beacon frames are transmitted - in time unit of milliseconds. The default value is **100**, and a valid value should be between 1 and 65,535.

**RTS Threshold:** RTS/CTS frames are used to gain control of the medium for transmission. Any unicast (data or control) frames larger than specified RTS threshold must be transmitted following the RTS/CTS handshake exchange mechanism. The RTS threshold should have a value between 256-2347 bytes, with a default of **2347**. It is recommended that this value does not deviate from the default too much.

**Fragmentation Threshold:** When the size of a unicast frame exceeds the fragmentation threshold, it will be fragmented before the transmission. It should have a value of 256-2346 bytes, with a default of **2346**. If you experience a high packet error rate, you should slightly decrease the Fragmentation Threshold.

**DTIM Interval:** The 802.11A+G ACCESS POINT buffers packets for stations that operate in the power-saving mode. The Delivery Traffic Indication Message (DTIM) informs such power-conserving stations that there are packets waiting to be received by them. The DTIM interval specifies how often the beacon frame should contain DTIMs. It should have a value between 1 to 255, with a default value of **3**.

**User Limitation:** Input what's the maximum users can connect with Access Point through SSID. The default value is 100.

Enable privacy separator for 2 radio: enable/disable.

Radio 1/Radio 2 Transmit Power: 100%, 75%, 50%, 25%, 12%.

| Advanced Settings<br>Password Setting | 🗟 Wireless Sett                                                | tings                              |                                    |
|---------------------------------------|----------------------------------------------------------------|------------------------------------|------------------------------------|
| System Management                     | Beacon Interval :                                              | 100                                | (msec. range 28-1000, default 100) |
| MAC Filtering Settings                | RTS Threshold :                                                | 2347                               | (range: 0-2347, default 2347)      |
| BSID Settings<br>Wraless Settings     | Fragmentation :                                                | 2346                               | (range: 255-2345, default 2346)    |
| Operational Mode                      | DTIM Interval :                                                | 3                                  | (range 1-255, default 3)           |
| Doll Settings                         | User Limitation:                                               | 100                                | (range: 1-100, default 100)        |
|                                       | Enable privacy s<br>Radio 1 Transmit Po<br>Radio 2 Transmit Po | eparator<br>wer: 100%<br>wer: 100% | Power •                            |
|                                       |                                                                |                                    |                                    |

## **Operational Mode**

The 802.11A+G ACCESS POINT can be configured to operate in one of the following three modes as mentioned previously in Chapter 1:

(1) Access Point (2) Repeater (3) Wireless Distribution System (WDS)

When configured as a WDS, you need to further configure the name and MAC address of its peer WDS devices.

| 🗟 Operational Mod                                                                       | le                                                 |
|-----------------------------------------------------------------------------------------|----------------------------------------------------|
| Select an Antenna to configure:<br>© Radio1                                             | C Radio2                                           |
| select the operational mode                                                             | :                                                  |
| <ul> <li>Access Point</li> <li>Repeater Ren</li> <li>Wireless Distribution S</li> </ul> | note AP MAC: 00 - 00 - 00 - 00 - 00 - 00 - 00 - 00 |
|                                                                                         | APPLY                                              |
| Additional configurations for W                                                         | DS mode:                                           |
| Peer Name:<br>MAC Address:                                                              |                                                    |
| Select Peer Name                                                                        | MAC Address                                        |
|                                                                                         | -                                                  |
| Pelp                                                                                    | DELETE SELECTED                                    |

# Radius Settings

Radius servers provide centralized authentication services to wireless clients. Two Radius servers can be defined: one acts as a primary, and the other acts as a backup.

Two user authentication methods can be enabled: one based on MAC address filter, the other based on 802.1x EAP authentication.

MAC address filtering based authentication requires a MAC address filter table to be created in either the 802.11A+G ACCESS POINT (as described in the section *MAC Filtering Settings*) and/or the Radius server. During the authentication phase of a wireless station, the MAC address filter table is searched for a match against the wireless client's MAC address to determine whether the station is to be allowed or denied to access the network.

The Radius server can also be used for 802.1x EAP authentication. IEEE 802.1x is an IEEE standard that is based on a framework that involves stations to be authenticated (called Supplicant), an authentication server (a Radius Server) that provides authentication services, and an authenticator that provides necessary translation and mediating functions between the authentication server and the stations to be authenticated. The 802.11A+G ACCESS POINT

acts as an authenticator, and it relays authentication messages between the RADIUS server and client devices being authenticated.

IEEE 802.1x EAP authentication is enabled by selecting the **Security Policy** as **802.1x** or **WPA**, and this selection is in the **Wireless Settings** under **Setup Wizard**.

| 🗟 Radius Settings                                      |                                |       |
|--------------------------------------------------------|--------------------------------|-------|
| Enable MAC Address A                                   | ccess Control.                 |       |
| Primary Server                                         |                                |       |
| Enable Primary Be                                      | motor                          |       |
| Server IP:                                             | 0 0 0                          |       |
| Port Number.                                           | 1812                           |       |
| Radius Type;                                           | RADIUS                         |       |
| Shared Secret                                          |                                |       |
| Secondary Server                                       |                                |       |
| Enable Secondary                                       | Server                         |       |
| Server IP:                                             | 0 0 0                          |       |
| Port Number                                            | 1812                           |       |
| Fladius Type:                                          | RADIUS                         |       |
| Shared Secret                                          | ſ                              | 3     |
| RADIUS Server Retry Time:<br>RADIUS Server Reattempt I | a 3 Times<br>Partial 100 (Min) | APPLY |
| NOTE:                                                  |                                |       |
|                                                        |                                |       |

**Enable MAC Address Access Control:** Check this option to enable MAC address access control through a RADIUS server.

**Enable Primary/Secondary Server:** Check this if you want to enable RADIUS authentication using the primary/secondary Radius Server. If both are selected, the primary server will be tried first.

**Server IP:** The IP address of the RADIUS server

**Port Number:** The port number that your RADIUS server uses for authentication. The default setting is 1812.

**Shared secret:** This is used by your RADIUS server in the Shared Secret field in Radius protocol messages. The shared secret configured in the 802.11A+G ACCESS POINT must match the shared secret configured in the RADIUS server. The shared secret can contain up to 64 alphanumeric characters.

**Retry Times:** The number of times the 802.11A+G ACCESS POINT should attempt to contact the primary server before giving up.

**Reattempt Period:** After failed to contact the primary RADIUS server, the 802.11A+G ACCESS POINT will re-attempt to contact the primary server every this number of minutes.

# DoS Settings

A Denial of Service attack is one where the attacker tries to make some resource too busy to answer legitimate requests, or to deny legitimate users access to your machine.

**Authentication fails:** an illegal wireless client who failed time to associate with our system due to authentication failure.

**Broadcast storm filtering:** Someone sending broadcast packets to our system or other clients rapidly and continuously, this makes our system too busy to process other legitimate request. From High to Low, High means highest security, Low means lowest security.

**Ping flooding filtering:** Ping flooding is a simple brute-force denial of service attack. The attacker sends a "flood" of ICMP packets to your machine. If they are doing this from a host with better bandwidth than yours, your machine will be unable to send anything on the network. From High to Low, High means highest security, Low means lowest security.

|    | E.                                    | PLANEX COMMUNICATIONS INC.                                             |
|----|---------------------------------------|------------------------------------------------------------------------|
|    | Mar.                                  | Setup Wizard Device Status 🚺 Advanced Settings 💏 System Tools 📲 Logout |
|    | Advanced Settings<br>Password Setting | DoS Prevention Settings                                                |
| ۶  | System Management                     | Authentication fails 8 times                                           |
| ۶  | SNMP Settings                         | Malma M                                                                |
| \$ | MAC Filtering Settings                | Broadcast storm ritering records                                       |
|    | SSID Settings                         | Ping flooding filtering Meditura                                       |
| \$ | Wreless Settings                      |                                                                        |
| \$ | Operational Mode                      | APPLY                                                                  |
| 5  | Radius Settings                       |                                                                        |
| 5  | DoS Settings                          | Authentication Failure Clients:                                        |
| 5  |                                       | Select MAC Address SSID Name                                           |
|    |                                       |                                                                        |
|    |                                       |                                                                        |
|    |                                       | DELETE SELECTED                                                        |
|    |                                       | Help                                                                   |
|    |                                       |                                                                        |

# Chapter

# Managing the 802.11A+G ACCESS POINT

This Chapter covers other management aspects of your 802.11A+G ACCESS POINT:

- How to view the device status
- How to view the system log
- How to upgrade the firmware of your 802.11A+G ACCESS POINT
- How to save or restore configuration changes
- How to reset the configuration to the factory default.
- How to reboot your 802.11A+G ACCESS POINT
- What if you forgot the password

# How to View the device Status

You can monitor the system status and get general device information from the **Device Information** screen:

| :::  | Device Information |
|------|--------------------|
| Fi   | rmware Version:    |
| 1.   | .00eX              |
| D    | evice IP:          |
| 1    | 92.168.1.1         |
| D    | evice MAC:         |
| 0    | 0-0B-6B-67-16-F2   |
| - 10 | Aireless MAC1:     |
| 0    | 0-0B-6B-67-16-F1   |
| - W  | Aireless MAC2:     |
| 0    | 0-08-68-67-16-FO   |
| U    | ptime: (dd:hh:mm)  |
| 0    | :20:44             |
|      |                    |
|      |                    |

This is at the left-bottom corner of the **Device Status** window.

How to View the System Log

The 802.11A+G ACCESS POINT maintains a system log that you can use to track events that have occurred in the system. Such event messages can sometimes be helpful in determining the cause of a problem that you may have encountered.

You can select **System Log** on the left side of the **Device Status** window to view log events recorded in the system. The System Log entries are shown in the main screen along with the log level, the severity level of messages that are being displayed (lower is severer), and the uptime, which is the amount of time since the 802.11A+G ACCESS POINT was boot-up.

| 🟠 System Log                                                                                                    |           |         |
|----------------------------------------------------------------------------------------------------|-----------|---------|
|                                                                                                    | Log Level | 3 (err) |
| Mar 27 02:21:33 elinux http: Logout from http<br>Mar 27 02:21:38 elinux http: Login from http<br>Mar 27 02:23:41 elinux http: Logout from http<br>Mar 27 02:23:47 elinux http: Login from http |           |         |
| Help                                                                                                    |           |         |

Wireless Client Table

The wireless client table lists the current wireless clients and its MAC address, state, and traffic statistics. You can check this table by clicking **Wireless Client Table** at the left side of the **Device Status window**.

| Setup Wizard | 🕎 Device Status 🚺 | Advanced Settings | System To | ols 🐐 Lo |
|--------------|-------------------|-------------------|-----------|----------|
| Wireless (   | Client Table      |                   |           |          |
| Radio Name   | MAC Address       | State             | Tx Pkts   | R× Pkts  |
|              |                   |                   |           |          |

Bridge Table

The bridge table shows all MAC entries learned from the wired LAN interface, wireless clients, and WDS peers (if running in the WDS mode). You can check this table by clicking **Bridge Table** at the left side of the **Device Status window**.

| MAC Ac                                 | ldress | Interface    |
|----------------------------------------|--------|--------------|
| 00-06-1b-d3-97-e0                      |        | ethO         |
| JU-Ub-6b-67-16-fU                      |        | wian1(local) |
| JU-UD-OD-07-10-11<br>10-01-61-67-16-42 |        | wianU(local) |
| 50-00-00-07-10-12                      |        | eno(rotar)   |

# Radio Table

Radio table lists current Mode, channel, client associated with them and transmit packet, received packet, data error.

| 👌 Radio 1  | able |            |               |         |         |       |  |
|------------|------|------------|---------------|---------|---------|-------|--|
| Radio Name | Mode | On Channel | Assoc Clients | Tx Pkts | Rx Pkts | Error |  |
| radio1     | a    | 36         | 0             | 0       | 70      | 0     |  |
| rodio2     | h/a  | 9          |               |         | 70      |       |  |

# Upgrading Firmware

You can upgrade the firmware of your 802.11A+G ACCESS POINT (the software that controls your 802.11A+G ACCESS POINT's operation). Normally, this is done when a new version of firmware offers new features that you want, or solves problems that you have encountered with the current version. System upgrade can be performed through the System Upgrade window as follows:

**Step 1** Select **System Tools**, then **Firmware Upgrade** from the menu and the following screen displays:

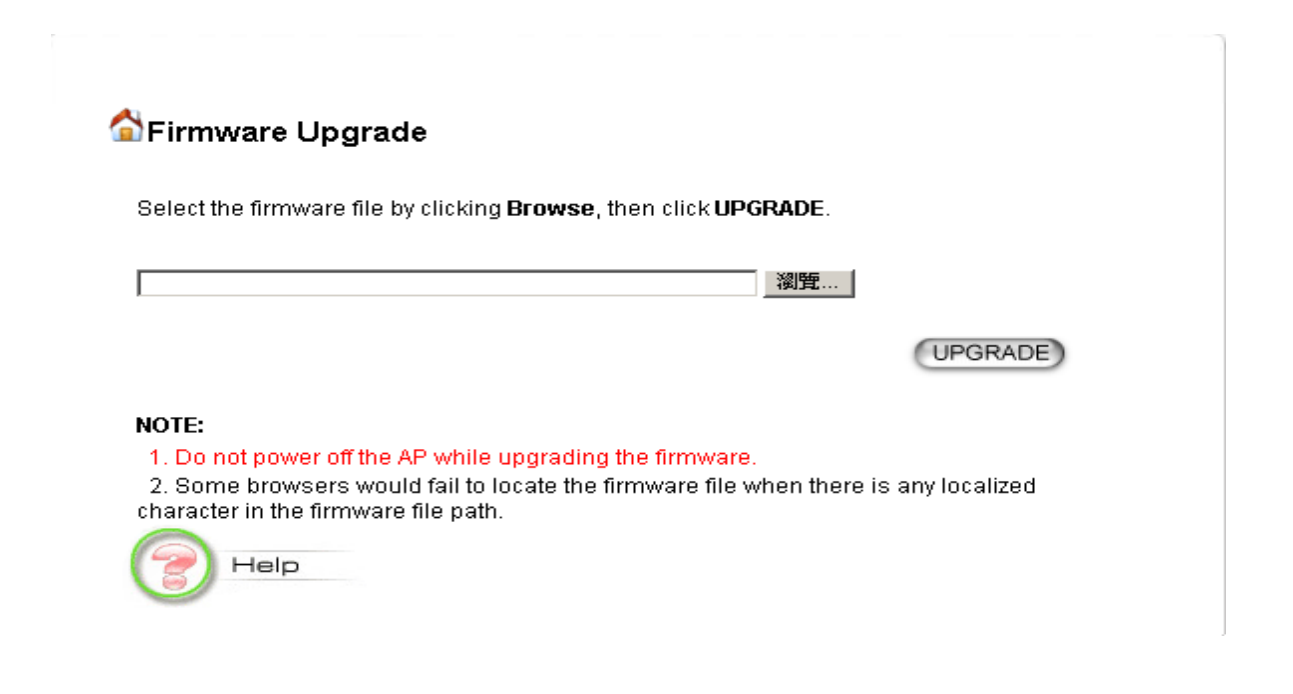

**Step 2** To update the 802.11A+G ACCESS POINT firmware, first download the firmware from the distributor's web site to your local disk, and then from the above screen enter the path and filename of the firmware file (or click **Browse** to locate the firmware file). Next, Click the **Upgrade** button to start.

The new firmware will begin being loaded to your 802.11A+G ACCESS POINT. After a message appears telling you that the operation is completed, you need to reset the system to have the new firmware take effect.

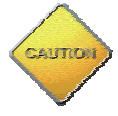

Note: It is recommended that you do not upgrade your 802.11A+G ACCESS POINT unless the new firmware contains a new feature that you want or if it contains a fix to a problem that you've encountered.

How to Save or Restore Configuration Changes

You can save system configuration settings to a file, and later download it back to the 802.11A+G ACCESS POINT by following the steps below.

**Step 1** Select **Configuration Save and Restore** from the **System Tools** menu and you will see the following screen:

| Save TO FILE<br>Relect the text configure file by clicking Browse, then click RESTORE FROM FILE.<br>Browse |                          |
|----------------------------------------------------------------------------------------------------|--------------------------|
| elect the text configure file by clicking Browse, then click RESTORE FROM FILE. Browse (RESTORE FROM FILE) |                          |
| Select the text configure file by clicking Browse, then click RESTORE FROM FILE.<br>Browse                 | SAVE TO FILE             |
| Select the text configure file by clicking Browse, then click RESTORE FROM FILE. Browse RESTORE FROM FILE  |                          |
| RESTORE FROM FILE                                                                                          | click RESTORE FROM FILE. |
| (RESTORE FROM FILE)                                                                                        | Browse                   |
| (RESTORE FROM FILE)                                                                                        |                          |
| _                                                                                                    | (RESTORE FROM FILE)      |
| ~                                                                                                    |                          |
|                                                                                                    |                          |
| E . map                                                                                                    |                          |
| Help                                                                                                    |                          |

**Step 2** Enter the path of the configuration file to save-to/restore-from (or click the **Browse** button to locate the configuration file). Then click the **SAVE TO FILE** button to save the current configuration into the specified file, or click the **RESTORE FROM FILE** button to restore the system configuration from the specified file.

# How to reset the configuration to the factory default

You can reset the configuration of your 802.11A+G ACCESS POINT to the factory default settings. To do it:

**Step 1** Select **Factory Default** from the **System Tools** menu, you will see the following screen:

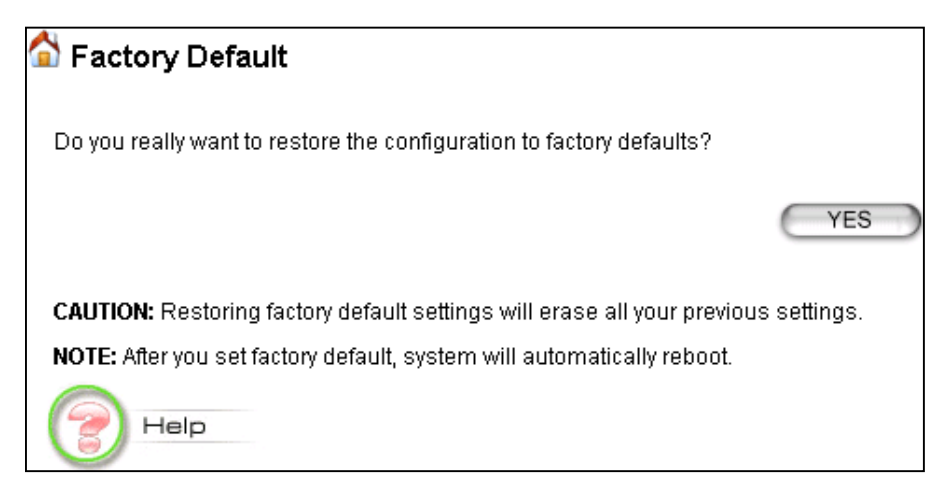

Step 2 Click YES to go ahead and restore the configuration to the factory default.

How to Reboot your 802.11A+G ACCESS POINT

You can reset your 802.11A+G ACCESS POINT from the Browser. To reset it:

**Step 1** Select **Reboot System** from the **System Tools** menu, you will see the following screen:

YES

# 🟠 Reboot System

Do you really want to reboot the Wireless Access Point ?

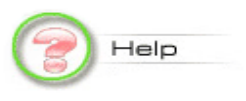

**Step 2** Click **YES** to reboot the 802.11A+G ACCESS POINT.

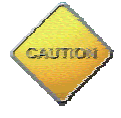

Note: Resetting the 802.11A+G ACCESS POINT disconnects any active clients, and therefore will disrupt any current data traffic.

What if you Forgot the Password?

If you forgot the password, the only way to recover is to clear the device configuration and return the unit to its original state as shipped from the factory. You can do this by pressing the hardware "restore" button on the back of the device and hold for **two seconds**. Please note that this will also clear your current configuration and restore the configuration from the factory default.

# Chapter **5**

# **Command Line Interface**

This chapter describes the Command Line Interface (CLI) for the 802.11 a+g Access Point. The CLI is accessible through a Telnet session.

# General guidelines

When the 802.11 a+g Access Point is powered up, the user can use a standard telnet application from a PC connected to the network to perform configuration and management functions. This is done by typing the telnet command, "telnet <the 802.11 a+g Access Point's ip>" (the default is 192.168.1.1) and pressing a return key, the user will see a system sign-on message followed by a password prompt as follows.

Wireless AP Manager Console <rev\_no> please enter your password:

A default password" *password*" has been pre-configured with the system. The user should use it to log into the system until the password is explicitly changed using the *change password* command. Note that the entered password is case-sensitive. This password may also be changed using the browser-based GUI configuration utility.

The password entered will be echoed back as asterisks (\*). After the Carriage Return is entered, if the password string is validated, the command prompt *Command*> will be displayed, and the user can then issue other commands. Otherwise, the password prompt will be redisplayed.

Most commands are single-line commands, and commands are not context sensitive: each command is independent of other commands before or after it.

The command syntax is straightforward.

The following briefly summarizes the guideline for the interface.

- ➤ At any time, the user can type a "?" (preceded by a space) to request context-sensitive help on what the user can enter next.
- ➤ At any time, the user can type control-p (^p, by pressing both the Ctrl key and the p key at the same time) to repeat the previous command, or control n to return to the following (next) command. At startup, typing ^p or ^n will not cause anything to happen since previous commands do not yet exist. In normal operation, typing ^p will cause the previous command to show, and the cursor will sit at the end of the command. At this point, the user can either type a carriage return to accept the command, or type backspaces

to edit the command from the end. Up to 15 previously entered commands can be invoked through ^p's and ^n's.

- ➢ If a keyword is expected when the user types "?", all valid keywords will be displayed. The command typed in so far will then be displayed again along with the cursor sitting at the end, waiting for the user to continue.
- ➢ If the user types in part of the keyword but does not type in the entire word, the user can then enter a tab or space for the system to automatically complete the keyword if the characters typed in so far can uniquely identify the keyword. If the characters typed in so far do not uniquely identify a keyword, a list of possible keywords will be displayed.

If the user is not sure what to type next, he or she can type "?" to display the possible keywords that match the current CLI command input.

If an interactive mode is entered, the system will prompt for each required parameter, such as:

... Command> add radius server primary enter server IP (Unspecified): 192.168.1.10 enter port number (1812, 1-65535): 1812 enter shared secret:

The first prompt means current IP setting is not specified yet, and there is no default for that. The second prompt means a number between 1 and 65535 is expected, with 1812 being the default.

During the first time a particular parameter is configured, typing a carriage return will cause the default value to be selected. Otherwise, typing a carriage return means no change to the current value.

### Express Mode vs. Advanced Mode of operation

The Command Line Interface operates in one of two modes: *Express Mode* or *Advanced Mode*. In Express Mode, not all parameters are displayed. Default values are set for those parameters not displayed in multi-line commands. In Advanced Mode, users have the option to modify all possible values appropriate to each operation.

The user can toggle between Express Mode and Advanced Mode by typing  $^E$  (Control-E) at any time. Normally, the system prompt will be changed by appending ">>" to the configured prompt when in Advanced Mode.

### **Conventions**

The following notations will be used:

lan means the LAN port;

- wlan means the Wireless port;
- > <> specifies the arguments of the command, <1-4> means a number between 1 to 4;
- > [] indicates an optional parameter
- > | is used to separate alternative choices of parameters or keywords;
- {} encloses all alternative keywords;
- MacAddr, or XX-XX-XX-XX-XX means any MAC address in hexadecimal format, where each XX can be 00, 01, ... 99, 0A, 0B, 0C, 0D, 0E, 0F, 10, 11,... FF;
- ➢ ipAddr, netmask, or xxx.xxx.xxx means any ip address or network mask, where xxx is a decimal integer between 0 and 255;
- ➤ The term *string* means a string of characters up to the specified length, which may be enclosed in double quotes (") (required if the string contains embedded blanks);
- Names representing filters and MAC addresses could be up to 30 characters in length; password and SNMP community read/write strings are up to 15 characters in length. When the password and SNMP community write string are entered, they are echoed back as a string of "\*"s for protection, while other parameters, such as WEP keys, are echoed back the way they are typed (in clear text).

# List of Commands

From a functional point of view, CLI commands will be grouped into the following categories:

- (1) System
- (2) Filtering
- (3) SNMP
- (4) Diagnostics
- (5) Security

The command format will be described in the following sections.

### (1) System Commands clear config

**Description**: Reset the system configuration to the factory default.

### disable upnp

**Description**: Disable the UPnP function.

### disable wlan management

**Description**: Disable the management function from a WLAN connected user.

### enable upnp

**Description**: Enable the UPnP function.

### enable wlan management

Description: Enable the management function from a WLAN connected user.

### help

Description: Show help descriptions on CLI.

### logout

**Description**: Logout the current CLI management session.

### ping <IP address>

Description: Show help descriptions on CLI.

### reset system

Description: Reboot the system. Any configuration not saved (e.g. by "save config") will be lost.

### save config

**Description**: Save the current configuration onto the flash, so the configuration will be kept after the system is rebooted.

### set http port <port number, 1-65535>

Description: Set the HTTP server port (for device management) to the one specified.

### set http timeout <timeout value in minutes, 1-60>

**Description**: Set the timeout value for the HTTP management session.

### set prompt <string up to 15 characters>

**Description**: Set the command line prompt.

### set system contact <string up to 60 characters>

**Description**: Configure a string describing the system contact information. This is the value of the SNMP system contact MIB.

### set system ip

Description: Set the IP address for the device LAN interface.

### set system location <string up to 60 characters>

**Description**: Configure a string describing the system location information. This is the value of the SNMP system location MIB.

### set system name <string up to 30 characters>

**Description**: Configuring a string for the system name. This is also the value of the SNMP system name MIB.

### set telnet port <port number, 1-65535>

Description: Set the TELNET server port (for device management) to the one specified.

### set telnet timeout <timeout value in minutes, 1-60>

**Description**: Set the timeout value for a TELNET management session.

### show arp table

**Description**: Display the ARP table of the system.

### show http

**Description**: Display the current configurations of the HTTP management function.

### show system

**Description**: Display the current basic system configurations.

### show system ip

**Description**: Display the current device IP settings of the system.

### show telnet

Description: Display the current configurations of the TELNET management function.

### show upnp

**Description**: Display the current configurations of the UPnP function.

### show wlan management

**Description**: Display the current state of WLAN management.

### (2) Filtering Commands

add mac filter <string up to 30 characters> <MAC address, XX-XX-XX-XX-XX-XX>

Description: Add a MAC filter with the specified name (a mnemonic name) and MAC address.

### delete mac filter <string up to 30 characters>

Description: Delete the MAC filter with the specified name.

### set mac filter mode <MAC filter mode, disabled/grant/deny>

Description: Set the MAC filter mode.

### show mac filter [<string up to 30 characters>]

**Description**: Display the MAC filter entry with the specified name. If no name is specified, this command display all currently configured MAC filter entries.

### show mac filter mode

**Description**: Display the currently configured MAC filter mode.

# (3) SNMP Commands disable snmp

**Description**: Disable the SNMP function.

### enable snmp

**Description**: Enable the SNMP function.

### set community string {read | write} <string up to 15 characters>

**Description**: Configure the SNMP READ/WRITE community string.

### show community string read

**Description**: Display the SNMP READ community string.

### show snmp

**Description**: Display the current SNMP settings.

### show snmp statistics

**Description**: Display the current SNMP statistics.

### show trap manager [<string up to 30 characters>]

**Description**: Display the settings of the specified SNMP trap manager. If no trap manager is specified, this command displays the settings of all trap managers.

# (4) Diagnostics Commands disable log <facility>

**Description**: Disable the log function on the specified facility.

### disable syslogd

**Description**: Disable the remote log function.

### disable trace <facility>

**Description**: Disable the trace function on the specified facility.

### enable log <facility> [<log level, 1-7>]

**Description**: Enable the log function with the specified log level on the specified facility. If no log level is specified, the previously configured log level is used.

### enable syslogd

**Description**: Enable the remote log function.

### enable trace <facility> [<log level, 1-7>]

**Description**: Enable the trace function with the specified log level on the specified facility. If no log level is specified, the previously configured log level is used.

### set log level <log level, 1-7>

**Description**: Set the log level.

### set syslogd <IP address>

**Description**: Configure the IP address of the remote syslog daemon. This is used for the remote syslog function.

### show log level

**Description**: Display the current log level.

### show log table [<facility>]

**Description**: Display the current logged events of the specified facility. If no facility is specified, this command displays all logged events.

### show syslogd

**Description**: Display the current configuration of the remote log function.

### (5) Security Commands add radius server {primary | secondary}

**Description**: Configure the primary/secondary RADIUS server settings. This is a multi-line command, and you have to enter the IP address and port number of the server, shared secret, and enable/disable.

### change password

**Description**: Change the password for management, including HTTP and TELNET.

### disable radius mac authentication

Description: Disable the use of external RADIUS servers for MAC address access control.

### disable radius server {primary | secondary}

**Description**: Disable the use of the primary/secondary RADIUS server.

### enable radius mac authentication

Description: Enable the use of external RADIUS servers for MAC address access control.

### enable radius server {primary | secondary}

**Description**: Enable the use of the primary/secondary RADIUS server.

### set radius server reattempt <reattempt interval in minutes, 5-60>

**Description**: Configure the reattempt time for the system to contact the primary RADIUS server after the primary RADIUS server was down.

### set radius server retry <retry interval in times, 1-5>

**Description**: Configure the number of retries after which the system may think the RADIUS server is down.

### show radius server [{primary | secondary}]

**Description**: Display the configuration of the specified RADIUS server. If no server is specified, this command displays the configurations of all RADIUS servers.

# Chapter

# **Text Configuration**

The text configuration provides another way for users to configure the 802.11 a+g Access Point. Users can save the system current configuration onto a file on PC, edit the configuration file, and then restore the system configuration with the configuration file. For details regarding the save and restore configuration operations, please read the <u>HOW TO SAVE OR RESTORE CONFIGURATION</u> <u>CHANGES</u> section in the <u>MANAGING YOUR 802.11A+G Access Point</u> chapter. This chapter describes the syntax and semantics of a text configuration file.

# General guidelines

The format of a text configuration file is like the Microsoft Window<sup>®</sup> INI (extension file name: .ini) file format. The basic file structure can be divided into the following parts:

### 1. Sections

A section name is enclosed in square brackets, alone on a line. Section names are allowed to contain any character but square brackets or linefeeds. For example: "[sectionName]". Basically a section corresponds to a configuration item, a section contains zero or more key and value pairs that are the settings for the configuration item. A section name is case insensitive.

### 2. Keys and Values

A section contains zero or more key and value pairs, declared with the syntax "key = value". A key is a string without space and the value consists of all characters at the right hand side of the equal sign. That is, a key starts with the first non-blank ASCII character at the right hand side of an equal sign and extends to a comment mark (if there is one) or the end of the line. So blanks are allowed among non-blank characters. A key string is case insensitive.

### 3. Comments

A comment starts with a semicolon or a hash sign and extends to the end of the line.

List of Sections

Section & Examples Description

| [Manufacture]                         | This is used by the system itself, and this should be                                                                                                    |
|---------------------------------------|----------------------------------------------------------------------------------------------------|
| Version = 1.00                        | put as the first section in a configuration file. Users                                                                                                    |
|                                       | should not modify anything in this section                                                                                                    |
|                                       | should not modify anything in this section.                                                                                                    |
| [Password]                            | Password: the password for system management                                                                                                    |
| Password_00000                        | <u>rassword.</u> the password for system management.                                                                                                    |
| 1 assworu=000000                      |                                                                                                    |
| [Time]                                | System Time Configuration                                                                                                    |
| TimeZone = $+09:00$                   |                                                                                                    |
|                                       | TimeZone: the time zone of the system Possible                                                                                                    |
|                                       | values are $12.00 - 11.00 - 10.00 \pm 00.00$                                                                                                    |
|                                       | 12.00, 11.00, 10.00, 10.00, |
|                                       | +01.00,, +13.00.                                                                                                    |
| [Device]                              | Device IP Configuration                                                                                                    |
| IPType=static                         |                                                                                                    |
| IPAddress=19216811                    | IPType: the device IP type ('static' or 'dhcn')                                                                                                    |
| IPNotmask-955 955 955 0               | <u>IT Type</u> . the device IT type (state of dhep)                                                                                                    |
| $C_{\text{atowayID}} = 109,169,1,954$ | For 'statis' type:                                                                                                    |
| Galeway $I = 192.100.1.234$           | TOI Static type.                                                                                                    |
| DNSIP = 108.95.1.5                    | <u><b>IPAddress</b></u> / <u><b>IPINetmask</b></u> : the IP address and network                                                                                                    |
|                                       | mask of the device.                                                                                                    |
| IPType=dhcp                           | <u>GatewayIP</u> : the IP address of the default gateway.                                                                                                    |
|                                       | <u>DNSIP</u> : the IP address of the DNS.                                                                                                    |
|                                       | WAN Interface Configuration                                                                                                    |
| [151]<br>ISDTypo_static               | WAIN Internace Configuration                                                                                                    |
| ISP Type-Statt                        | ISPType: the WAN connection type ('static' 'dhen'                                                                                                    |
| 15F5tatt(1F = 100.0.0.1)              | <u>isr rype</u> . the war connection type (static, uncp, ('nnnos' 'nntn')                                                                                                    |
| 1SPINetImask=255.255.0.0              | pppoe, pptp).                                                                                                    |
| ISPGateway=100.0.0.2                  |                                                                                                    |
| ISPDNSIP=123.0.0.1                    | For static type:                                                                                                    |
|                                       | <u>ISPStaticIP</u> : the IP address assigned by ISP.                                                                                                    |
| ISPType=dhcp                          | ISPNetmask: the netmask assigned by ISP.                                                                                                    |
| Hostname=name                         | <u>ISPGateway</u> : the default gateway address assigned by                                                                                                    |
|                                       | ISP.                                                                                                    |
| ISPType=pppoe                         | ISPDNSIP: the DNS server address assigned by ISP.                                                                                                    |
| PPPoEUserName=name                    |                                                                                                    |
| PPPOEPassword=password                | For 'dhcp' type:                                                                                                    |
| PPPOEServiceName=service              | Hostname: the host name (if any) assigned by your                                                                                                    |
| PPPOEConnectionType=demand            | ISP.                                                                                                    |
| dialing                               |                                                                                                    |
|                                       | For 'nnnoe' type:                                                                                                    |
| $\frac{1110}{1402}$                   | DDDoFUserName: user name of the ISD account                                                                                                    |
| PDDOESessionTune normal               | <u><b>PDDOED</b>ageword</u> , assessed for the ISP account                                                                                                    |
| PPPOESession Type=normal              | PPPOEPassword: password for the ISP account                                                                                                    |
|                                       | <u>PPPOEServiceName</u> : service name for the                                                                                                    |
| PPPOESession Type=unnumbere           | connection                                                                                                    |
| d_link                                | <u>PPPOEConnectionType</u> : type of the PPP connection                                                                                                    |
| KeepPrivateLan=enable/disable         | ('demand_dialing', 'always_on', 'manually').                                                                                                    |
| UnnumberedIP=192.168.1.1              | <u>PPPOEMTU</u> / <u>PPPOEMRU</u> : the MTU/MRU for the                                                                                                    |
| UnnumberedNetmask=255.255.2           | connection (unit: byte).                                                                                                    |
| 55.0                                  | <u>PPPOESessionType</u> : type of the PPPoE session                                                                                                    |
|                                       | ('normal', 'multiple_pppoe', 'unnumbered_link').                                                                                                    |

| ISPType=pptp                 |                                                           |
|------------------------------|-----------------------------------------------------------|
| PPTPLocalIP=11.0.0.10        | For PPPoE 'unnumbered link' session type:                 |
| PPTPNetmask=255.255.255.0    | KeepPrivateLan: keep the private LAN or not               |
| PPTPRemoteIP=11.0.0.1        | ('enable' or 'disable').                                  |
| PPTPUserName=name            | UnnumberedIP: the IP address of the private LAN if        |
| PPTPPassword=nassword        | 'KeenPrivateLan' is 'enable'                              |
| PPTPIdleTimeout=time         | UnnumberedNetmask: the subnet mask of the private         |
|                              | LAN if 'KeenPrivateLan' is 'enable'                       |
|                              |                                                           |
|                              | For 'nntn' type:                                          |
|                              | PPTPI ocalIP: the local IP address for establishing       |
|                              | the PPTP tunnel                                           |
|                              | PPTPNatmask: the subnet mask of the WAN                   |
|                              | interface where the PPTP tunnel is established            |
|                              | PPTPRemoteIP: the remote IP address for                   |
|                              | astablishing the PPTP tunnel                              |
|                              | PPTPI IserName: the user name of the ISP account          |
|                              | PPTPPassword the password name of the ISP                 |
|                              | account                                                   |
|                              | PPTPIdleTimeout: the maximum idle time before the         |
|                              | connection is taken down (unit: minute)                   |
|                              | connection is taken down (unit. minute).                  |
| [MultiplePPPoEEntry]         | Multiple PPPoE Sessions Configuration                     |
| MpppoeSessionName=session    |                                                           |
| name                         | There could be multiple entries (max 7 entries), each     |
| MpppoeUserName=name          | entry contains the following items:                       |
| MpppoePassword=password      | 5 8                                                       |
| MpppoeConnectionType=manual  | MpppoeSessionName: a mnemonic name for this               |
| ly                           | entry.                                                    |
| MpppoeMTU=1492               | MpppoeUserName: the user name for the ISP                 |
| MpppoeMRU=1492               | account.                                                  |
|                              | MpppoePassword: the password for the ISP account.         |
| MpppoeLanType=enable         | <u>MpppoeConnectionType</u> : type of the PPP             |
| MpppoeLanIP=2.2.0.0          | connection ('demand_dialing', 'always_on',                |
| MpppoeLanNetmask=255.255.0.0 | 'manually').                                              |
|                              | <u>MpppoeMTU/MpppoeMRU</u> : the MTU/MRU for              |
| TPIPRange=enable             | the connection (unit: byte).                              |
| TPPortRange=disable          | <u>MpppoeLanType</u> : Enable the LAN type access on      |
| TPKeyword=disable            | the session or not ('enable' or 'disable')                |
| TPNetBios=enable             | <u>MpppoeLanIP</u> : the IP address of the LAN type       |
|                              | network if 'MpppoeLanType' is 'enable'.                   |
| TPRuleIPRange=50.0.0.0-20    | <u>MpppoeLanNetmask</u> : the subnet mask of the LAN      |
| TPRuleNetwork=60.0.0.0/24    | type network if 'MpppoeLanType' is 'enable'.              |
| TPRulePortRange=40000-50000  | TPIPRange: whether enable IP address range and            |
| TPRuleKeyword=key pattern    | network traffic pattern on the session ('enable',         |
|                              | 'disable').                                               |
|                              | <u>TPPortRange</u> : whether enable port range traffic    |
|                              | pattern on the session ('enable', 'disable').             |
|                              | <u>TPKeyword</u> : whether enable keyword traffic pattern |
|                              | on the session ('enable', 'disable').                     |

|                                     | <u>TPNetBios</u> : whether enable NetBIOS traffic pattern on the session ('enable', 'disable').                                   |
|-------------------------------------|----------------------------------------------------------------------------------------------------|
|                                     | The following items can appear more than one in a multiple PPPoE entry:                                                           |
|                                     | <u>TPRuleIPRange</u> : specify an IP address range traffic nattern.                                                               |
|                                     | <u>TPRuleNetwork</u> : specify an IP network traffic                                                                              |
|                                     | <u>TPRulePortRange</u> : specify a port range traffic                                                                             |
|                                     | pattern.<br><u>TPRuleKeyword</u> : specify a keyword traffic pattern.                                                             |
| [CloneMAC]<br>CloneMACState=disable | Clone MAC Configuration                                                                                                    |
| CloneMAC=00-01-02-03-04-05          | <u>CloneMACState</u> : whether enable the clone MAC<br>function ('disable', 'enable').<br>CloneMAC: the MAC address to be cloned. |
| [Radio]                             | WI AN Configuration                                                                                                    |
| SSIDBoradcast=enable                |                                                                                                    |
| Radio1Mode=11a                      | SSIDBoradcast: whether enable SSID broadcast.                                                                                     |
| Radio1Channel=auto                  | <u>Radio1Mode</u> : radio mode of radio 1 ('11a', '11at'-a                                                                        |
| Radio2Mode=11g/b                    | turbo, 11sa -super a without turbo, 11sast -super a                                                                               |
| Radio1TyPower-100                   | turbo)                                                                                                    |
| Radio $2TxPower=100$                | Radio2Mode: radio mode of radio 2 ('11g/b'-11g or                                                                                 |
| PrivSeparatorState=disable          | 11b, '11g', '11gt'-g turbo, '11sg'-super g without                                                                                |
| BeaconInterval=100                  | turbo, '11sgst'-super g with static turbo, '11sgdt'-                                                                              |
| RTSThreshold=2347                   | super g with dynamic turbo).                                                                                                    |
| Fragmentation=2346                  | Radio1Channel/Radio2Channel: channel number (1,                                                                                   |
| DTIMInterval=3                      | 2, 3 or 'auto').                                                                                                    |
| UserLimit=100                       | <u>Radio11xPower</u> / <u>Radio21xPower</u> : the transmit                                                                        |
|                                     | power of the ratio 1/2 (100, 75, 50, 25, 12).<br>PrivSenaratorState: whether enable privacy senarator                             |
|                                     | ('enable', 'disable').                                                                                                    |
|                                     | BeaconInterval: beacon interval (unit: msec).                                                                                     |
|                                     | RTSThreshold: RTS threshold (unit: byte).                                                                                         |
|                                     | <u>Fragmentation</u> : fragmentation threshold (unit: byte).                                                                      |
|                                     | <u>DTIMInterval</u> : DTIM interval.                                                                                              |
|                                     | UserLimit: user limitation count.                                                                                                 |
| [VLAN]                              | Multiple SSID VLAN Configuration                                                                                                  |
| VLANState=enable                    |                                                                                                    |
|                                     | <u>VLANState</u> : whether enable the VLAN function with each SSID setting ('enable', 'disable').                                 |
| [DiffServ]                          | DiffServ Marking Configuration                                                                                                    |
| DiffServState=enable                | <i>o</i> <del>o</del>                                                                                                    |
|                                     | DiffServState: whether enable the DiffServ marking                                                                                |

|                               | function for each SSID configured ('enable',<br>'disable').                                       |
|-------------------------------|---------------------------------------------------------------------------------------------------|
| [SSID Entry]                  | SSID Entry Configuration                                                                          |
| PrimarySSID=wlan              |                                                                                                   |
|                               | <u>PrimarySSID</u> : specify the primary SSID, which must                                         |
| SSID=wlan                     | be included in the following SSID entries.                                                        |
| SecurityPolicy=none           |                                                                                                   |
| SecurityPolicy=wep            | There could be more than one entries (max 4 entries),<br>each entry contains the following items: |
| WEPAutoGenerateKev=enable     | SSID: a SSID of the WLAN.                                                                         |
| WEPPassPhrase=pass phrase     | SecurityPolicy: the security policy for the SSID                                                  |
| WEPPassPhraseLength=64        | ('none', 'wep', '802.1x', 'wpa-psk', 'wpa').                                                      |
|                               |                                                                                                   |
| WEPAutoGenerateKey=disable    | For 'wep' type,                                                                                   |
| WEPKey1Type=ascii-64          | WEPAutoGenerateKey: whether use a pass phrase to                                                  |
| WEPKey1=12345                 | generate WEP keys ('enable', 'disable').                                                          |
| WEPKey2Type=hex-128           | WEPPassPhrase: WEP key pass phrase if                                                             |
| WEPKey2=f1-05-a1-50-21-f0-d1- | 'WEPAutoGenerateKey' is 'enable'.                                                                 |
| b8-83-4e-43-ef-d1             | <u>WEPPassPhraseLength</u> : the length of keys that                                              |
| WEPKey3Type=hex-152           | should be generated from the pass phrase if                                                       |
| WEPKey3=11-05-a1-50-21-t0-d1- | WEPAutoGenerateKey is 'enable'.                                                                   |
| D8-83-46-43-61-01-14-15-16    | If 'WEDA                                                                                          |
| WEPKey41ype=ascil-152         | II WEPAULOGENERATEREY IS DISADLE, the 4 WEP                                                       |
| WEPKey4=uiis is key- 152      | Keys should be specified. For each wEP Key I,                                                     |
| WEPSalactKov-1                | <u>werkeyi type</u> specifies the key type, including                                             |
| WEI Selectivey=1              | ueligin and formal, and <u>werkey</u> specifies the key                                           |
| SecurityPolicy=802.1x         | format can be ASCII or HEV. So the available key                                                  |
| 8021 x RekevLen=128           | typo is 'ascii $64'$ 'ascii 128' 'ascii 152' 'hay $64'$ 'hay                                      |
| 8021xRekevInterval=300        | $128^{\circ}$ and the $152^{\circ}$ For an $\Delta$ SCII format key the key                       |
|                               | value is the string at the right hand side of the equal                                           |
| SecurityPolicy=wpa-psk        | sign. For a HEX format key, the format is like xx-xx-                                             |
| WPAPSKKey=12345678            | xx. where each xx is one byte and represented in 2                                                |
| WPAEncryptionType=tkip        | hexadecimal digits.                                                                               |
| WPAGroupRekeyInterval=60      | U U U U U U U U U U U U U U U U U U U                                                             |
|                               | WEPSelectKey: select which key to use (1, 2, 3, 4).                                               |
| SecurityPolicy=wpa            |                                                                                                   |
| WPAEncryptionType=ccmp        | For '802.1x' type,                                                                                |
| WPAGroupRekeyInterval=60      | 8021xRekeyLen: the key length for dynamic re-                                                     |
|                               | keying, disable means no re-key ('disable', 64, 128,                                              |
| VLANID=2                      | 152).                                                                                             |
| VLAINPriority=1               | <u>8021xRekeyInterval</u> : re-key interval if                                                    |
| DSCPValue=3                   | <b>8021xRekeyLen</b> ' is not 'disable', 0 means only setting key once (unit: sec).               |
|                               | For 'wpa-psk' type,                                                                               |
|                               | <u>WPAPSKKey</u> : the pre-shared key (8 ~63 characters)                                          |
|                               |                                                                                                   |

|                                              | For both 'wpa-psk' and 'wpa' types<br><u>WPAEncryptionTypp</u> : encryption protocol types<br>('tkip', 'ccmp', 'both').<br><u>WPAGroupRekeyInterval</u> : group key re-key interval<br>(unit: sec).<br>If 'VLANState' in <b>[VLAN]</b> is 'enable', the following<br>items can be included:<br><u>VLANID</u> : the VLAN ID of the bridge that the SSID<br>belongs to.<br><u>VLANPriority</u> : the 802.1p priority value of the<br>products group the stations using the SSID |
|----------------------------------------------|----------------------------------------------------------------------------------------------------|
|                                              | If 'DiffServState' in <b>[DiffServ]</b> is 'enable', the following item can be configured.                                                                                                    |
|                                              | <u>DSCPValue</u> : The DSCP value to be marked on each packet came from the stations using the SSID.                                                                                                    |
| [Radio1OperationMode]                        | Operational Mode Configuration for Radio 1/2                                                                                                    |
| [Radio2OperationMode]                        | OnMode: the operational mode setting ('an' WI AN                                                                                                    |
| Opwode-ap                                    | Access Point only, 'repeater' – WLAN Access Point                                                                                                    |
| RepeaterMAC=00-11-22-33-00-55                | + Repeater, 'wds' – Internet Gateway + WLAN                                                                                                    |
|                                              | Access Point with WDS support).                                                                                                    |
|                                              | <u>RepeaterMAC</u> : if 'OpMode' is 'repeater', this item is required to configure the peer's MAC address.                                                                                                    |
| [Radio1WDSEntry]                             | WDS Entry Configuration for Radio 1/2                                                                                                    |
| [Radio2WDSEntry]                             |                                                                                                    |
| WDSName=wds peer<br>WDSMAC=00-11-22-33-44-55 | There could be multiple entries (max 8 entries), each<br>entry contains the following items:                                                                                                    |
|                                              | <u>WDSName</u> : a mnemonic name for the peer.<br><u>WDSMAC</u> : the MAC address of the peer.                                                                                                    |
| [SystemManagement]                           | System Management Configuration                                                                                                    |
| HTTPTimeout=10                               | HTTPPort: HTTP server port number                                                                                                    |
| TELNETPort=23                                | <u>HTTPTimeout</u> : idle time out value for a HTTP                                                                                                    |
| TELNETTimeout=10                             | management session (unit: minute).                                                                                                    |
| WlanManagement=enable                        | <u>TELNETPort</u> : TELNET server port number.                                                                                                    |
|                                              | <u>IELINEI IIIIeoui</u> : Idle time out Value for a<br>TELNET management session (unit: minute)                                                                                                    |
|                                              | WanManagement: whether enable management from                                                                                                    |
|                                              | WLAN or not ('enable', 'disable').                                                                                                    |
| [UPNP]                                       | UPnP Configuration                                                                                                    |
| UPNPState=enable                             |                                                                                                    |
|                                              | UPINPState: whether enable the UPnP function                                                                                                    |

|                                                                                                    | ('enable', 'disable')                                                                                                    |
|----------------------------------------------------------------------------------------------------|----------------------------------------------------------------------------------------------------|
| <b>[Syslog]</b><br>SyslogLevel=3                                                                    | Syslog Configuration                                                                                                    |
| SyslogState=disable                                                                                 | <u>SyslogLevel</u> : syslog level, lower is severer and less events will be logged.                                                                                                    |
| SyslogState=enable<br>SyslogdIP=102.2.2.2                                                           | <u>SyslogState</u> : whether enable the remote log function<br>('enable', 'disable').<br><u>SyslogdIP</u> : the IP address of the remote syslog<br>daemon if 'SyslogState' is 'enable'.                                                                             |
| [EmailLog]                                                                                          | Email Log Configuration                                                                                                    |
| EmailLogState=enable<br>EmailLogServer=sned.mail.com<br>EmailLogMailAddr=user@recvm<br>ail.com      | <u>EmailLogState</u> : whether enable the Email Log<br>function ('enable', 'disable').<br><u>EmailLogServer</u> : the domain name of the mail server<br>for sending log mails<br><u>EmailLogMailAddr</u> : the Email address that the log<br>mails will be sent to. |
| [STP]<br>STPStata-disable                                                                           | STP (Spanning Tree Protocol) Configuration                                                                                                    |
| 511 State—ulsable                                                                                   | <u>STPState</u> : whether the STP function is enabled ('enable', 'disable').                                                                                                    |
| [SNMP]<br>SnmpState—enable                                                                          | SNMP Configuration                                                                                                    |
| SysName=name<br>SysLocation=Input System<br>Location                                                | <u>SnmpState</u> : whether the SNMP function is enabled ('enable', 'disable').                                                                                                    |
| SysContact=Input Contact Person<br>ReadCommunity=public                                             | If 'SnmpState' is 'enable', the following items can be included:                                                                                                    |
| WriteCommunity=private                                                                              | <u>SysName</u> : system name string.<br><u>SysLocation</u> : system location description.<br><u>SysContact</u> : system contact description.<br><u>ReadCommunity</u> : SNMP read-only community string.                                                             |
|                                                                                                    | WriteCommunity: SNMP write community string.                                                                                                    |
|                                                                                                    | J J J                                                                                                    |
| <b>[TrapEntry]</b><br>TrapManagerName=Sigma                                                         | SNMP Trap Manager Configuration                                                                                                    |
| <b>[TrapEntry]</b><br>TrapManagerName=Sigma<br>TrapManagerIP=192.168.1.9<br>TrapManagerState=enable | <b>SNMP Trap Manager Configuration</b><br>There could be multiple entries (max 3 entries), each<br>entry contains the following items:                                                                                                    |

| [MACFilter]                                              | MAC Filter Configuration                                                                                                    |
|----------------------------------------------------------|----------------------------------------------------------------------------------------------------|
| MACFIIterPolicy = disable                                | <u>MACFilterPolicy</u> : MAC Filter policy ('disable', 'deny', 'grant').                                                              |
|                                                          | Sinit ).                                                                                                    |
| [MACFilterEntry]                                         | MAC Filter Entry Configuration                                                                                                    |
| MACFilterName=name                                       |                                                                                                    |
| MACFilterMAC=00-01-30-05-70-<br>aa                       | There could be multiple entries (max 1024 entries),<br>each entry contains the following items:                                       |
|                                                          | <u>MACFilterName</u> : a mnemonic name for the entry.<br><u>MACFilterMAC</u> : the MAC address that the filter will<br>be applied on. |
| [RADIUS]                                                 | RADIUS Configuration                                                                                                    |
| RadiusRetry Times=3<br>RadiusReattempPeriod=60           | Radius Ratry Times: number of ratries before giving                                                                                   |
| RadiusMACACLState=enable                                 | <u>tradustretty rimes</u> . humber of fettes before giving<br>up.                                                                     |
|                                                          | RadiusReattempPeriod: re-attempt period (unit: minute)                                                                                |
|                                                          | <u>RadiusMACACLState</u> : whether enable MAC address access control ('enable', 'disable')                                            |
| [PrimaryRADIUS]                                          | External Primary/Secondary RADIUS Server                                                                                              |
| [SecondaryRADIUS]                                        | Configuration                                                                                                    |
| RadiusPrimaryState=enable                                |                                                                                                    |
| RadiusPrimaryIP=1.1.1.1                                  | <u>RadiusPrimaryState</u> / <u>RadiusSecondaryState</u> : whether                                                                     |
| RadiusPrimaryPort=1812<br>RadiusPrimarySharedSecret=1111 | ('enable', 'disable').                                                                                                    |
| RadiusSecondaryState=enable                              | If the 'RadiusPrimaryState'/'RadiusSecondaryState' is                                                                                 |
| RadiusSecondaryPort=1812                                 | enable, the following items have to be configured:                                                                                    |
| RadiusSecondarySharedSecret=22                           | RadiusPrimaryIP/RadiusSecondaryIP: the IP address                                                                                     |
| 22                                                       | of the external primary/secondary RADIUS server.                                                                                      |
|                                                          | <u>kadiusPrimaryPort</u> / <u>kadiusSecondaryPort</u> : the port<br>number on the external primary/secondary RADIUS                   |
|                                                          | server.                                                                                                    |
|                                                          | RadiusPrimarySharedSecret/RadiusSecondarySharedS                                                                                      |
|                                                          | ecret: the shared secret used for authentication with                                                                                 |
|                                                          | the external primary/secondary RADIUS server.                                                                                         |
| [QOS]                                                    | QoS (Quality of Service) Configuration                                                                                                |
| QOSState=enable                                          |                                                                                                    |
| QOSMapScheme=802.1p                                      | QUSState: whether enable the QoS function ('enable'                                                                                   |
| VLAINPRIOU=NORMAL                                        | OF UISADIE ).<br>OOSManSchama: the OoS manning scheme, when                                                                           |
| VLANPrio2=low                                            | 'VLANState' in <b>IVLANI</b> is 'disable' this must be                                                                                |
| VLANPrio3=normal                                         | 'none' ('none' – use the priority level configured                                                                                    |
| VLANPrio4=high                                           | '802.1p' – use the 802.1p value and mapping                                                                                           |

| VLANPrio5=high               | configured).                                             |
|------------------------------|----------------------------------------------------------|
| VLANPrio6=highest            | VLANPrio <i>i</i> (i = 0, 1, 2,, 7): the corresponding   |
| VLANPrio7=highest            | priority level for this VLAN 802.1p value ('low',        |
| SchedulingScheme=htb         | <sup>°</sup> high', <sup>°</sup> highest').              |
| 5                            | SchedulingScheme: the QoS scheduling scheme ('sp',       |
| HTBBwRatioHighest=10         | 'htb').                                                  |
| HTBBwRatioHigh=20            | ,                                                        |
| HTBBwRatioNormal=40          | If 'SchedulingScheme' is 'htb', the following items      |
| HTBBwRatioLow=40             | could be configured:                                     |
|                              | 8                                                        |
|                              | HTBBwRatioHighest/HTBBwRatioHigh/HTBBw                   |
|                              | RatioNormal/HTBBwRatioNormal: the bandwidth              |
|                              | nercentage for the priority level                        |
|                              | highest/high/normal/low                                  |
|                              | inghest/ ingh/ hormal/ low.                              |
| [DOS]                        | DoS (Denial of Service) Configuration                    |
| DOSAuthenticateState=enable  |                                                          |
| DOSBroadcastState=enable     | DOSAuthenticateState: whether enable                     |
| DOSPingState=enable          | authentication failure attack ('enable', 'disable').     |
| DOSAuthFailTimes=8           | DOSBroadcastState: whether enable broadcast storm        |
| DOSBroadcastStormLevel=mediu | prevention ('enable', 'disable').                        |
| m                            | DOSPingState: whether enable ping flood prevention       |
| DOSPingFloodLevel=medium     | ('enable', 'disable').                                   |
| 6                            | DOSAuthFailTimes: if 'DOSAuthenticateState' is           |
|                              | 'enable', this items configures the number of failures   |
|                              | that will put the client into the deny list.             |
|                              | DOSBroadcastStormLevel: if 'DOSBroadcastState' is        |
|                              | 'enable', this item configures the level of protection   |
|                              | ('high', 'medium', 'low').                               |
|                              | DOSPingFloodLevel: if is 'enable', this item             |
|                              | configures the level of protection ('high', 'medium',    |
|                              | 'low').                                                  |
|                              |                                                          |
| [End]                        | This is a dummy section that must be put at the end      |
|                              | of a text configuration file. There is no key and value  |
|                              | in this section, and any line below this section will be |
|                              | ignored.                                                 |
|                              |                                                          |
|                              |                                                          |

# **Product Specification**

| Product Name                         | IEEE 802.11a+g SOHO Access Point                                                                                                    |
|--------------------------------------|----------------------------------------------------------------------------------------------------|
| Control Number                       | CA9 5                                                                                                    |
|                                      | Atheros 5312 @ 220 MHz                                                                                                    |
| Core Logic, WI AN                    | Atheros 5112 (802 11a) Atheros (802 11b/ $a$ )                                                                                                    |
|                                      | $\frac{1}{1000} \times \frac{1000}{100} \times \frac{1000}{100} \times 1000$ |
|                                      | LITUX © 2.4.10<br>■ IEEE 802 11a/b/a                                                                                                    |
|                                      | <ul> <li>IEEE 802.11d/D/g</li> <li>IEEE 802.1d Spanning Tree</li> </ul>                                                                                                    |
| Standard                             |                                                                                                    |
|                                      | <ul> <li>IEEE 802.1X</li> <li>IEEE 802.3u Ethernet protocol</li> </ul>                                                                                                    |
|                                      | Infrastructuro                                                                                                    |
| WI AN Network Architecture Type      | Bridge Mode (WDS)                                                                                                    |
| WEAN Network Architecture Type       | Bridge Mode (WDS)     Popostor Modo                                                                                                    |
| Wiroloss Transfer Data Data for IEEE | • Repeater Mode<br>IEEE 902 11a Standard: 54, 49, 26, 24, 19, 12, 0, 8, 6                                                                                                    |
| 902 11a Draft Standard               | Mbps with auto fallback                                                                                                    |
| Wireless Transfer Data Pate for IFFF | IFFE 802 11a Draft Standard: 54 48 36 24 18 12 0 8                                                                                                    |
| 802 11g Draft Standard               | 6 Mbns with auto fallback                                                                                                    |
| Wireless Transfer Data Rate for IFFF | 11 5 5 2 & 1 Mbps with auto fallback                                                                                                    |
| 802 11h                              |                                                                                                    |
| 002.110                              | External Power Adapter with DC5V/2A Input                                                                                                    |
|                                      | PCB Dimension: 100 mm x 100 mm                                                                                                    |
| Physical Specification               | Deskton Instillation                                                                                                    |
|                                      | Wall/Ceiling Mountable                                                                                                    |
|                                      | • 1 x RJ45                                                                                                    |
|                                      | • 1 x Restore Button                                                                                                    |
| Hardware & Antenna                   | 2x External Antenna                                                                                                    |
|                                      | • 4 x LED (1 x Power, 1 x LAN, 2 x WLAN)                                                                                                    |
|                                      | WEP 64-bit, 128-bit, 152-bit Encryption                                                                                                    |
|                                      | MAC Access Control for the wireless interface                                                                                                    |
| Security                             | EAP & 802.1x support                                                                                                    |
| -                                    | Support Primary & secondary RADUIUS server                                                                                                    |
|                                      | WPA and WPA-PSK                                                                                                    |
| Management                           | Web-Based Management Tool                                                                                                    |
|                                      | • UPnP                                                                                                    |
|                                      | Upload & download test-based configuration file via                                                                                                    |
|                                      | HTTP browser                                                                                                    |
|                                      | Firmware upgrade via HTTP browser                                                                                                    |
|                                      | SysLog                                                                                                    |
| IP Address Assignment                | DHCP Client                                                                                                    |
|                                      | Static IP Address                                                                                                    |
|                                      | • Operation Temperature: $0^{\circ} \sim 40^{\circ}$ C.                                                                                                    |
| Environmental Specification          | • Storage Temperature: -20° ~ 65° C                                                                                                    |
|                                      | • Operating Humidity: 10% ~90% (without                                                                                                    |
|                                      | Condensation)                                                                                                    |
|                                      |                                                                                                    |
| EMC Certification                    |                                                                                                    |
|                                      | • IELEC/JIEC                                                                                                    |

|             | <ul> <li>SRRC/CCC</li> <li>DGT</li> <li>CE</li> </ul>                                 |
|-------------|---------------------------------------------------------------------------------------|
| Certificate | <ul> <li>Wi-Fi Class 5 GHz 802.11a, Wi-Fi Class 2.4 GHz 802.11g (Planning)</li> </ul> |